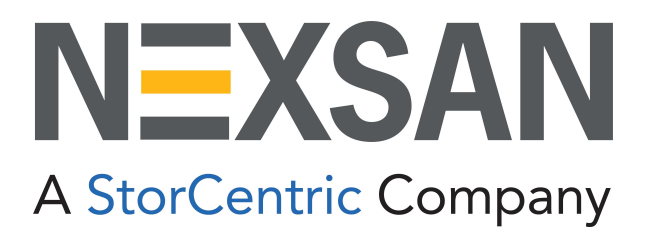

# HYPER-UNIFIED STORAGE

# **Nexsan Unity**

Hardware Maintenance Guide

Firmware Version Unity v. 7.0

Copyright © 2010-2022 Nexsan Technologies, Inc. All rights reserved.

#### **Regulatory Compliance**

United States Statement for FCC: Nexsan equipment has been tested and found to comply with the limits for a Class A digital device, pursuant to Part 15 of the FCC Rules. These limits are designed to provide reasonable protection against harmful interference when the equipment is operated in a commercial environment. This equipment generates, uses, and can radiate radio frequency energy and, if not installed and used in accordance with the instruction manual, may cause harmful interference to radio communications. Operation of this equipment in a residential area is likely to cause harmful interference in which case the user will be required to correct the interference at his own expense. Electromagnetic Emissions: FCC Class A, EN 55022 Class A, EN 61000-3-2/-3-3, CISPR 22 Class A, ICES-003

Electromagnetic Immunity: EN 55024/CISPR 24, (EN 61000-4-2, EN 61000-4-3, EN 61000-4-4, EN 61000-4-5, EN 61000-4-6, EN 61000-4-8, EN 61000-4-11)

CE Safety: CSA/EN/IEC/UL 60950-1 Compliant, UL or CSA Listed (USA and Canada), CE Marking (Europe)

#### RoHS: RoHS2 (Global)

Other international regulatory compliance: VCC (Japan)

California Best Management Practices Regulations for Perchlorate Materials: This Perchlorate warning applies only to products containing CR (Manganese Dioxide) Lithium coin cells. Perchlorate Material-special handling may apply. See <a href="https://www.dtsc.ca.gov/hazardouswaste/perchlorate">www.dtsc.ca.gov/hazardouswaste/perchlorate</a>.

#### Trademarks

Nexsan® is a trademark or registered trademark of Nexsan Technologies, Inc. The Nexsan logo is a registered trademark of Nexsan Technologies, Inc. All other trademarks and registered trademarks are the property of their respective owners.

#### Patents

This product is protected by one or more of the following patents, and other pending patent applications worldwide:

United States patents US8,191,841, US8,120,922;

United Kingdom patents GB2466535B, GB2467622B, GB2467404B, GB2296798B, GB2297636B

Unauthorized use, duplication, or modification of this document in whole or in part without the written consent of Nexsan Technologies, Inc. is strictly prohibited.

Nexsan Technologies, Inc. reserves the right to make changes to this manual, as well as the equipment and software described in this manual, at any time without notice. This manual may contain links to Web sites that were current at the time of publication, but have since been moved or become inactive. It may also contain links to sites owned and operated by third parties. Nexsan is not responsible for the content of any such third-party site.

## Table of Contents

| About this document                              | 5  |
|--------------------------------------------------|----|
| Audience                                         |    |
| Conventions                                      |    |
| Contacting Nexsan                                |    |
| Notes, Tips, Cautions, and Warnings              |    |
| Related documentation                            |    |
| Safety notices                                   | 8  |
| Chapter 1: Customer-Replaceable Units: Class 1   |    |
| ESD protection                                   |    |
| Disk drives                                      | 11 |
| Identifying failed disk drives                   | 11 |
| Data disk failures                               | 11 |
| FASTier disk failures                            | 15 |
| Replacing data disks                             |    |
| Replacing FASTier drives                         |    |
| Power supply units (PSUs)                        |    |
| Identifying failed power supply units (PSUs)     |    |
| Replacing a standard PSU                         |    |
| SED <sub>2</sub>                                 |    |
| JFFS                                             |    |
| Chapter 2: Customer Replaceable Units: Class 2   |    |
| Unity Storage Expansion controllers              |    |
| Identifying a failed controller                  |    |
| Check the front panel LEDs for controller errors |    |
| Identify the controller numbers using the CLI    | 41 |
| Replacing a Unity Storage Expansion controller   | 44 |
| System sub-components                            |    |
| Fans                                             |    |
| Replacing a fan                                  | 46 |
| Chapter 3: Customer Replaceable Units: Class 3   |    |
| Unity Storage System controllers                 | 54 |

| Replacing a Unity Storage System controller                                                                                    | 54                         |
|----------------------------------------------------------------------------------------------------|----------------------------|
| Chapter 4: Support-Assisted FRUs: Class 2                                                                                      |                            |
| DIMMs                                                                                                    |                            |
| Identifying a failed DIMM                                                                                                    |                            |
|                                                                                                    |                            |
| Chapter 5: Support-Assisted Replacements: Class 3                                                                              |                            |
| Chapter 5: Support-Assisted Replacements: Class 3<br>Chassis<br>Identifying a failed chassis                                   |                            |
| Chapter 5: Support-Assisted Replacements: Class 3<br>Chassis<br>Identifying a failed chassis<br>Replacing a chassis            |                            |
| Chapter 5: Support-Assisted Replacements: Class 3<br>Chassis<br>Identifying a failed chassis<br>Replacing a chassis<br>SATADom | 59<br>60<br>60<br>60<br>63 |

## About this document

This *Hardware Maintenance Guide* provides information and detailed procedures for the removal and replacement of these Nexsan Unity systems:

- Nexsan UNITY3300<sup>™</sup> Storage System
- Nexsan UNITY7900<sup>™</sup> Storage System
- Nexsan Unity NV10000<sup>™</sup> Storage System
- Nexsan Unity Storage US224™ Expansion
- Nexsan Unity Storage US316™ Expansion
- Nexsan Unity Storage U2G460™ Expansion

The replacement procedures are considered either Customer-Replaceable Units (CRUs) or supportassisted Field-Replaceable Units (FRUs). CRUs can be performed without any assistance whereas support-assisted FRUs always require help from Nexsan Technical Support. All procedures are rated based on the associated risk to the system should the procedure not be followed correctly. Class 1 procedures have the lowest associated risk and Class 3 procedures have the highest associated risk. Below are the classes used in this manual to group procedures:

- CRU: Class 1
- CRU: Class 2
- CRU: Class 3 (highest risk)
- FRU: Class 1
- FRU: Class 2
- FRU: Class 3 (highest risk)

Contact Nexsan Support for assistance if you identify issues with any of the following components:

- HBA cards
- CPUs
- DIMMs
- NVDIMMs

## Audience

This guide has been prepared for the following audience:

• Any qualified NST/Unity administrator.

## Conventions

Here is a list of text conventions used in this document:

| Convention     | Description                                                                                                 |
|----------------|----------------------------------------------------------------------------------------------------|
| underline blue | Cross-references, hyperlinks, URLs, and email addresses.                                                    |
| boldface       | Text that refers to labels on the physical unit or interactive items in the graphical user interface (GUI). |

| Convention        | Description                                                                                                    |
|-------------------|----------------------------------------------------------------------------------------------------|
| monospace         | Text that is displayed in the command-line interface (CLI) or text that refers to file or directory names.                                                                                                    |
| monospace<br>bold | Text strings that must be entered by the user in the command-line interface or in text fields in the graphical user interface (GUI).                                                                                     |
| italics           | System messages and non-interactive items in the graphical user interface (GUI)<br>References to Software User Guides                                                                                                    |
| ►<br>(arrow icon) | A visual cue to indicate an action carried out by the user to accomplish a given task, or to draw attention to key information. Also used to indicate the beginning of, a step within, or what's next after a procedure. |

## **Contacting Nexsan**

For questions about Nexsan products, please visit the <u>Nexsan support</u> Web page, and the Nexsan Unity <u>Documents and Downloads</u> page. If you are unable to find the answer to your question there, please see our contact information below.

## Service and support

Nexsan's Technical Services Group provides worldwide assistance with installation, configuration, software support, warranty, and repair for all Nexsan products. A variety of service and support programs are available to provide you with the level of coverage and availability your operation requires.

Nexsan Unity Documents & Downloads page: <u>https://helper.nexsansupport.com/unt\_</u> <u>downloads.html</u>

Contact Nexsan Unity support: https://helper.nexsansupport.com/unt\_support

Worldwide Web site: www.nexsan.com

## Notes, Tips, Cautions, and Warnings

Note Notes contain important information, present alternative procedures, or call attention to certain items.

Tip Tips contain handy information for end-users, such as other ways to perform an action.

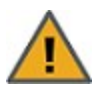

**CAUTION:** In hardware manuals, cautions alert the user to items or situations which may cause damage to the unit or result in mild injury to the user, or both. In software manuals, cautions alert the user to situations which may cause data corruption or data loss.

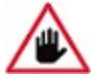

WARNING: Warnings alert the user to items or situations which may result in severe injury or death to the user.

## Related documentation

The following Nexsan product manuals contain related information:

- Nexsan Unity Online Help
- NexsanUnity Hardware Reference Guide
- NexsanUnityHardware Maintenance Guide, Unity Next Generation

- NexsanUnity Software User Guide
- NexsanUnity nxadmin Command-line Interface Reference Guide
- NexsanUnity nxcmd Command-line Interface Reference Guide
- NexsanUnity Snapshots and Replication Guide
- NexsanUnity Storage Expansion Reference Guide
- NexsanUnity VMware Best Practices Guide
- NexsanUnity NFS Interoperability
- NexsanUnity Networking Best Practices Guide
- NexsanUnity Performance Best Practices Guide
- NexsanUnity Microsoft Best Practices Guide

## Safety notices

Always observe the following precautions to reduce the risk of injury and equipment damage:

- Computer components and disk drives are sensitive to static discharge. Take precautions to discharge any electrostatic charge from your person before and while handling components with your hands or any tools. Use an anti-static wrist-strap.
- The system only be installed in a clean, dry environment. The operating temperature is 10° to 35° C (50° to 95° F), with operating relative humidity at 20 to 95%, non-condensing.
- Do not install hardware in an enclosed cabinet or other small area without ventilation.
- Ensure correct lifting methods are used when handling hardware. Special care should be taken when removing hardware from its packaging and positioning it into its required location. When lifting hardware, two people at either end should lift slowly with their feet spread out to distribute the weight. Always keep your back straight and lift with your legs.
- When installing the system as a rack-mounted component, ensure that all Nexsan-supplied mounting fixtures are secure. All bolts and screws should be fully tightened. Failure to comply with this may result in the unit not being fully supported in the rack and could lead to the product falling from the rack causing personal injury or falling onto other rack components.
- Ensure that the rack is sufficiently stable by having wall anchors and/or stabilizing legs, and that the floor supporting the rack has sufficient strength for the overall weight loading.
- Only a fully-trained Service Engineer is authorized to disassemble any other part of the hardware, and then only when the hardware is powered off.
- The system has multiple power connections; as a result, you must remove all power leads to completely isolate the power and always use the IEC power cords which are supplied with the system.

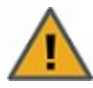

**CAUTION:** All NexsanUnity Storage Systems are hot-pluggable. However, new expansions must be powered on AFTER you connect it to the existing system.

# Chapter 1

## Customer-Replaceable Units: Class 1

Class 1 CRUs - The following components of the Nexsan Unity Storage Systems are replaceable by the customer without assistance from Technical Support and have little associated risk of causing a complete or partial system failure if the documented replacement procedure is followed correctly. However, if you are unsure about a specific step or process, please contact Nexsan Support for assistance.

This chapter contains the following sections:

| ESD protection            | 10 |
|---------------------------|----|
| Disk drives               | 11 |
| Power supply units (PSUs) | 27 |
| SFPs                      | 36 |

## **ESD** protection

**CAUTION:** Computer components and disk drives are sensitive to electrostatic discharge (ESD). Follow all appropriate anti-static procedures to prevent damage to your equipment or components.

### To prevent ESD damage:

• Use the anti-static wrist-strap shipped with Unity whenever you are performing maintenance on the Unity Storage System.

Figure 1-1: Using the anti-static wrist strap

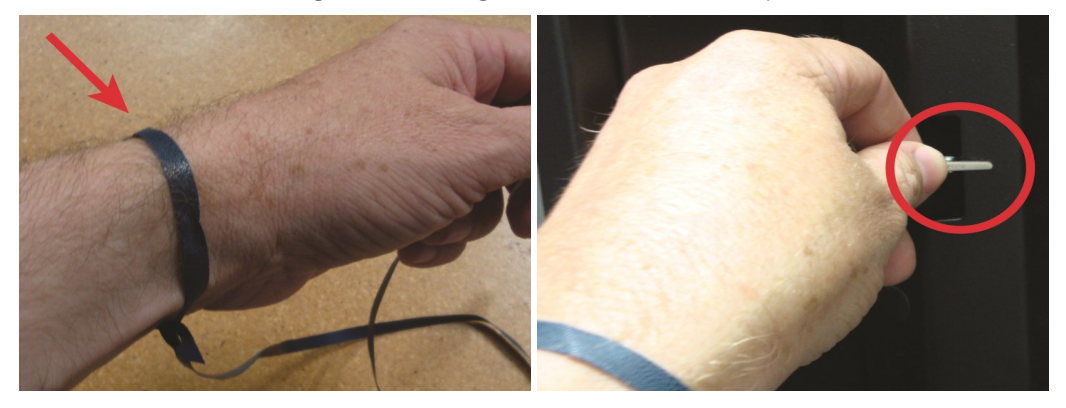

- Before touching components with your hands or with any tools, and before removing any components from their anti-static bags, ground any electrostatic charge from your person by touching a grounded metal object.
- Handle printed circuit boards by their edges only. Do NOT touch any of a board's components, chips, modules, or contacts.
- When handling replaceable components, do NOT touch any exposed pins or contacts.
- Place components and modules into their anti-static bags when they are not in use.

## Disk drives

Disk drives (either data drives or FASTier drives) are mounted in drive carriers to simplify their installation and removal from the chassis.

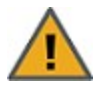

**CAUTION:** Disk drive carriers help promote proper airflow for drives. For this reason, even empty carriers without disk drives installed MUST remain in the chassis.

## Identifying failed disk drives

If a disk drive fails, the Unity Storage System software interfaces and enclosures display the appropriate warnings.

## Data disk failures

Firstly, when a disk fails, a warning is displayed on the Unity Storage System Dashboard panel.

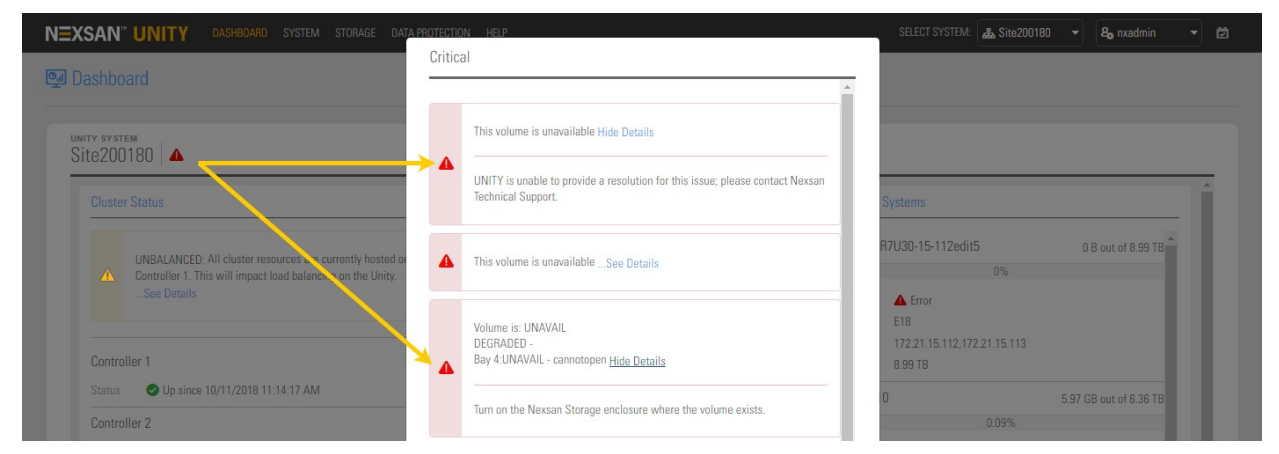

Figure 1-2: Data disk failure error popup

Also, one of two other indicators appears:

• If a spare disk is available, the Tasks in Progress dialog displays a "resilvering" process, which means that the spare disk is being configured as a replacement for the failed disk.

**Note** It can take several hours to several days for the disk resilvering process to complete, depending on how much data needs to be copied to the spare disk.

• If there is no spare disk available, the **Storage Pool** node also displays a failure icon.

Secondly, the disk LEDs on the front of the Unity Storage System indicate which disk has failed.

• A steady red LED on a drive indicates failure.

1

| NEXSAN |                                                                       |
|--------|-----------------------------------------------------------------------|
| LED    | Ds LEDs (1) (2) (3)<br>Identify fault power<br>(blue) (amber) (green) |

Figure 1-3: Example drive LEDs: UNITY3300 (left) and U2G460 Expansion

### Troubleshooting

 On the Unity navigation bar, click System > Troubleshoot to display the troubleshooting popup, which contains more information about each Issue that the Unity System is currently experiencing, and resolution steps.

| nity has detected the following issues. Please refer to the             | troubleshooting information for resolution steps: |
|-------------------------------------------------------------------------|---------------------------------------------------|
|                                                                         | Enable Filters                                    |
| ISSUE                                                                   | RESOLUTION STEPS                                  |
| Hard disk 8 pod 1 has retired, owned by controller 0                    | Please wait until the process completes.          |
| The cache memory backup battery charger has been disabled, controller 1 | Please wait until the process completes.          |

#### Check Event Viewer

• On the **Unity navigation bar**, click **System > Event Viewer**. The Event Viewer includes Critical, Warning, Error, and optionally Information events. Click a link to an event to display a popup of the information.

| Lvent viewei          |                            |                      |       |                                                                                                    |                         |                                                                         | COLLECT LOGS REFRESH C                                                |
|-----------------------|----------------------------|----------------------|-------|----------------------------------------------------------------------------------------------------|-------------------------|-------------------------------------------------------------------------|-----------------------------------------------------------------------|
| Events                |                            |                      |       |                                                                                                    |                         |                                                                         |                                                                       |
| Event Filters +       |                            |                      |       | Event Details                                                                                               |                         |                                                                         |                                                                       |
| Jnity displays only 1 | the first 500 events conta | ined in the system ( | sou   | Type:<br>Time:                                                                                              | WARNING<br>10/11/2018 3 | :59:38 PM                                                               | Enable Filters                                                        |
| INFORMATION           | 10/11/2018 3:59:38 PM      | ES202030-001-        | Sto   | Unity System: new_site                                                                                      |                         |                                                                         | ed on storage E18R6U17 (0x1d34d71) controller 0 at 15:59:25 on Oct 11 |
|                       | 10/11/2018 3:59:38 PM      | ES202030-001-        | Sto   | Source: Storage System                                                                                      |                         | stem                                                                    | 96A). Generated on storage E18R6U17 (0x1d34d71) controller 0 at       |
| INFORMATION           | 10/11/2018 3:54:39 PM      | ES202030-001-        | Uni   | ID: 42041<br>User: System                                                                                   |                         |                                                                         | ES202030-001-01 is functioning and properly connected.                |
|                       | 10/11/2018 3:54:38 PM      | ES202030-001-<br>02  | Uni   | Message: Disk 8 pod 1 retired (sn: MK0171YFJ7Z96A).<br>Generated on storage E18R6U17 (0x1d34d71) controller |                         | d 1 retired (sn: MK0171YFJ7Z96A).<br>ge E18R6U17 (0x1d34d71) controller | ES202030-001-02 is functioning and properly connected.                |
|                       | 10/11/2018 3:53:26 PM      | ES202030-001-<br>01  | Uni   | U di I                                                                                                    | 3.35.23 UN UU           | 1112010                                                                 | the system by nxadmin.                                                |
|                       | 10/11/2018 3:53:06 PM      | ES202030-001-<br>01  | Uni   |                                                                                                    |                         | OK                                                                      | new-site:pool1:0* is removed.                                         |
|                       | 10/11/2018 3:49:08 PM      | ES202030-001-<br>01  | Unity | 5100                                                                                                    | System                  | Ended Scheduled Task /var/opt/nes<br>bcfa-d45501e47a1d/FileSystem2      | t/scripts/zas_cmd.shforeground autosnapshot Pool1-2f367f12-8dd4-4d9e- |
| () INFORMATION        | 10/11/2018 3:49:07 PM      | ES202030-001-<br>01  | Unity | 5100                                                                                                    | System                  | Ended Scheduled Task /var/opt/nes<br>bcfa-d45501e47a1d/fs3              | t/scripts/zas_cmd.shforeground autosnapshot Pool1-2f367f12-8dd4-4d9e- |

Figure 1-5: Event log entry for failed disk

Figure 1-6: Event log entry indicating that the disk (array) has been rebuilt

| vents              |                            |                     |            |                                                 |                                        |                                                                        |                                                                       |
|--------------------|----------------------------|---------------------|------------|-------------------------------------------------|----------------------------------------|------------------------------------------------------------------------|-----------------------------------------------------------------------|
| Event Filters 👻    |                            |                     | Ev         | ent Details                                     |                                        |                                                                        | 1                                                                     |
| nity displays only | the first 500 events conta | INCLE               | sou        | Type: IN<br>Time: 10                            | FORMATION<br>1/11/2018 3:1             | 59:38 PM                                                               | Enable Filters                                                        |
| INFORMATION        | 10/11/2018 3:59:38 PM      | ES202030-001-<br>01 | Sto<br>Sys | Unity System: new_site<br>Node: ES202030-001-01 |                                        | site<br> -01                                                           | ed on storage E18R6U17 (0x1d34d71) controller 0 at 15:59:25 on Oct 11 |
| A WARNING          | 10/11/2018 3:59:38 PM      | ES202030-001-<br>01 | Sto 👔      | Source: Storage System     ID: 42045            |                                        | tem                                                                    | 96A). Generated on storage E18R6U17 (0x1d34d71) controller 0 at       |
| INFORMATION        | 10/11/2018 3:54:39 PM      | ES202030-001-<br>01 | Uni        | User: Sy                                        | stem                                   |                                                                        | ES202030-001-01 is functioning and properly connected.                |
| INFORMATION        | 10/11/2018 3:54:38 PM      | ES202030-001-<br>02 | Uni        | Messag<br>storage<br>on Oct 1                   | e: Rebuild of<br>E18R6U17 (0<br>1 2018 | array 8 completed. Generated on<br>ix1d34d71) controller 0 at 15:59:25 | ES202030-001-02 is functioning and properly connected.                |
| INFORMATION        | 10/11/2018 3:53:26 PM      | ES202030-001-<br>01 | Uni        |                                                 |                                        |                                                                        | the system by nxadmin.                                                |
| INFORMATION        | 10/11/2018 3:53:06 PM      | ES202030-001-<br>01 | Uni        |                                                 |                                        | OK                                                                     | new-site:pool1:0" is removed.                                         |
| INFORMATION        | 10/11/2018 3:49:08 PM      | ES202030-001-<br>01 | Unity      | 51003                                           | System                                 | Ended Scheduled Task /var/opt/net<br>bcfa-d45501e47a1d/FileSystem2     | tl/scripts/zas_cmd.shforeground autosnapshot Pool1-2f367f12-8dd4-4d9e |
|                    | 10/11/2018 3:49:07 PM      | ES202030-001-       | Unity      | 51003                                           | System                                 | Ended Scheduled Task /var/opt/ne:                                      | st/scripts/zas_cmd.shforeground autosnapshot Pool1-2f367f12-8dd4-4d9e |

| Event View       | er                       |        |                                                                                                | COLLECT LOGS REFRESH CLE         |
|------------------|--------------------------|--------|------------------------------------------------------------------------------------------------|----------------------------------|
|                  |                          |        |                                                                                                |                                  |
| ivents           |                          |        |                                                                                                | 0                                |
|                  |                          |        |                                                                                                |                                  |
| Source:          |                          | Event  | Details                                                                                        |                                  |
| J Unity J        | 🖌 Storage System 🛛 🖌     |        |                                                                                                | Information                      |
| View events fr   | om the:                  |        | Type: ERROR                                                                                    |                                  |
| Last 24 hou      | ırs                      |        | Time: 10/17/2018 11:38:35 AM                                                                   |                                  |
| Last 7 days      | 1                        |        | Unity System: Site200180                                                                       |                                  |
| O Specified ti   | ime period: 10/16/20     |        | Node: ES200180-001-01                                                                          |                                  |
|                  |                          | 8      | Source: File System                                                                            | APPLY                            |
|                  |                          |        | ID: 17459                                                                                      |                                  |
| Jnity displays o | nly the first 500 events |        | User: System                                                                                   |                                  |
|                  |                          |        | Message: A file system device failed. Fault tolerance of the pool may be                       |                                  |
|                  |                          |        | compromised. List of affected components: Pool: Pool2-c9Uedet1-80ab-4047-ae38-<br>e85ce2c95936 | Enable Filters                   |
|                  | 10/17/2010 12-42-01      |        |                                                                                                |                                  |
| WARNING          | PM                       |        |                                                                                                |                                  |
|                  | 10/17/2018 11:38:35      | 001.01 |                                                                                                | oool may be compromised. List of |
|                  | AM                       | 001-01 | System affected components: Pool: Pool2-c9Uedet1-8U                                            | ab-4047-ae38-e85ce2c95936        |

Figure 1-7: Event log entry for a degraded storage pool

- . .
  - In the command-line interface (CLI), run the **drives** command. The number of the drive bay where the failed disk is installed will be missing from the list.

Example, with "Slot 5" missing, indicating the failed disk:

```
ES260768-176-01:A:/>drives
Enumerating drives...
Drives in NST5100 (Chassis ID 100000001, Slots: 16)
 * Slot 1: ATA-INTEL-SSDSA2CW30 0362 (Serial: XXXXXXX, Size: 300 GB)
 * Slot 2: SEAGATE-ST32000444SS 0006 (Serial: XXXXXXX, Size: 2.0 TB)
 * Slot 3: SEAGATE-ST32000444SS 0006 (Serial: XXXXXXX, Size: 2.0 TB)
 * Slot 4: SEAGATE-ST32000444SS 0006 (Serial: XXXXXXX, Size: 2.0 TB)
 * Slot 6: SEAGATE-ST32000444SS 0006 (Serial: XXXXXX, Size: 2.0 TB)
 * Slot 7: SEAGATE-ST32000444SS 0006 (Serial: XXXXXXX, Size: 2.0 TB)
 * Slot 8: SEAGATE-ST32000444SS 0006 (Serial: XXXXXXX, Size: 2.0 TB)
 * Slot 9: SEAGATE-ST32000444SS 0006 (Serial: XXXXXXX, Size: 2.0 TB)
 * Slot 10: SEAGATE-ST32000444SS 0006 (Serial: XXXXXX, Size: 2.0 TB)
 * Slot 11: SEAGATE-ST32000444SS 0006 (Serial: XXXXXX, Size: 2.0 TB)
 * Slot 12: SEAGATE-ST32000444SS 0006 (Serial: XXXXXX, Size: 2.0 TB)
 * Slot 13: SEAGATE-ST32000444SS 0006 (Serial: XXXXXX, Size: 2.0 TB)
 * Slot 14: SEAGATE-ST32000444SS 0006 (Serial: XXXXXX, Size: 2.0 TB)
 * Slot 15: SEAGATE-ST32000444SS 0006 (Serial: XXXXXX, Size: 2.0 TB)
 * Slot 16: SEAGATE-ST32000444SS 0006 (Serial: XXXXXX, Size: 2.0 TB)
```

When you have all required information, including the specific drive bay that the failed disk occupies, proceed to Replacing data disks on page 17.

## FASTier disk failures

When a FASTier disk fails,

• a warning is displayed on the Unity Storage System Dashboard panel. Click the Warning icon **A**, displayed beside the Unity System name for details, as shown here:

Figure 1-8: FASTier disk failure error popup

| EXSAN" UNITY DASHBOARD SYSTEM STORAGE DATA PROTECTION HELP                                                                         |                                                                                                    | SELECT SYSTEM: 🚠 Site200180 🔻 😫 nxadmin 👻 🖻                    |
|----------------------------------------------------------------------------------------------------|----------------------------------------------------------------------------------------------------|----------------------------------------------------------------|
|                                                                                                    |                                                                                                    |                                                                |
| UNITY SYSTEM<br>Site200180                                                                                                    | Error                                                                                                    | -                                                              |
| Cluster Status                                                                                                    | Read FASTier device c2t5000C5006901156Fd0 is not in a healthy state: FAULTED<br>Hide Datails                                                                                                    | Storago Systems<br>E F16 A77U30-15-112edit5 0.8 out of 8.99 TB |
| An output-receip. An observe recorded are contently include or controller in<br>will impact load balancing on the UnitySee Details | 1) Verify drive LED indicators on the Unity appliance or on any attached<br>enclosure(s) to determine if a drive has failed. 2) Use the nstpool and/or drives command in the roadmin CLI to determine if a<br>drive to failed | 0%<br>Status 🔺 Error<br>Model E18                              |
| Controller 1 Status O Up since 10/11/2018 11:14:17 AM                                                                              | urve nos raineu.<br>3) If you are unable to identify any failed drives on the system, please contact<br>Nexsan support.                                                                                                    | Ps 172.21.15.112,172.21.15.113<br>Capacity 8.99.78             |
| Controller 2 Status Olip since 10/11/2018 11:27:58 AM                                                                              | The cache memory backup battery charger has been disabled, controller 0See                                                                                                    | E5110 5 98 GB out of 6 36 TB<br>0.03%                          |

• the disk LEDs on the front of the unit indicate which disk has failed. See Figure 1-3

#### For more information about the failed FASTier disk:

Do one or more of the following:

• Open the Event Viewer to display system events. Click an event to open a detail dialog with additional information.

| Exsan" Uni          | TY DASHBOARD SYSTEM STO              | ORAGE DATA PROTECTION HELP |                                                                                                    | SELECT SYSTEM: 🎄 Situ200180 🔹 🔓 nuadmin 🔹 😫                                                |
|---------------------|--------------------------------------|----------------------------|----------------------------------------------------------------------------------------------------|--------------------------------------------------------------------------------------------|
|                     |                                      |                            |                                                                                                    | COLLECT LOGS REFRESH CLEAR                                                                 |
| Events              |                                      |                            |                                                                                                    | 0                                                                                          |
|                     |                                      |                            |                                                                                                    |                                                                                            |
| Source:             |                                      |                            | Type:                                                                                                    |                                                                                            |
| J Unity J S         | torage System 🚺 File System [        | ✓ System                   | Event Details                                                                                                    | Information                                                                                |
|                     |                                      |                            | · · · · · · · · · · · · · · · · · · ·                                                                                                    |                                                                                            |
| Last 24 hours       |                                      |                            | T 50000                                                                                                    |                                                                                            |
| Last 7 days         |                                      |                            | Time: 10/17/2018 1:47:29 PM                                                                                                    |                                                                                            |
| O Specified time    | period: 10/17/2018 TO                |                            | Unity System: Site200180                                                                                                    |                                                                                            |
|                     |                                      |                            | Node: ES200180-001-01                                                                                                    | APPLY                                                                                      |
|                     |                                      |                            | Source: File System                                                                                                    |                                                                                            |
| Unity displays only | the first 500 events contained in th | e system event log.        | ID: 17459                                                                                                    |                                                                                            |
|                     |                                      |                            | User: System                                                                                                    | Enable Filters                                                                             |
| TYPE                | TIME                                 | NODE                       | Message: A file system device failed. Fault tolerance of the pool may be<br>communiced. List of affected components: Pool: Pool2;#90ade11;80ab.4047.ae39. |                                                                                            |
| A WARNING           |                                      |                            | e85ce2c95936                                                                                                    |                                                                                            |
| O ERROR             |                                      |                            |                                                                                                    | tool may be compromised. List of affected components: Pool: Pool2-c90edef1-80ab-4047-ae38- |
| A MARANNE           |                                      |                            | OK                                                                                                    |                                                                                            |
|                     |                                      |                            |                                                                                                    |                                                                                            |
|                     |                                      |                            |                                                                                                    |                                                                                            |
|                     |                                      |                            |                                                                                                    |                                                                                            |
|                     |                                      |                            |                                                                                                    |                                                                                            |
|                     |                                      |                            |                                                                                                    |                                                                                            |
|                     |                                      |                            |                                                                                                    |                                                                                            |
|                     |                                      |                            |                                                                                                    |                                                                                            |
|                     |                                      |                            |                                                                                                    | Copyright © 2010 - 2018 Nexsan, In                                                         |

Figure 1-9: Event log entry for failed FASTier disk

**Note** Because there is no other Unity notification of a failed FASTier drive, it is highly recommended that you configure Unity to send an e-mail whenever a CRITICAL event occurs so that you are notified in the event of a FASTier failure. See "Event logging and notification" in the *Nexsan Unity Software User Guide*.

• In the command-line interface (CLI), run the **drives** command to display information about the disk failure.

Example, with "Slot 1" missing, indicating the failed FASTier™ disk:

```
ES260768-176-01:A:/>drives
Enumerating drives...
Drives in NST5100 (Chassis ID 100000001, Slots: 16)
* Slot 2: SEAGATE-ST32000444SS 0006 (Serial: XXXXXX, Size: 2.0 TB)
* Slot 3: SEAGATE-ST32000444SS 0006 (Serial: XXXXXX, Size: 2.0 TB)
* Slot 4: SEAGATE-ST32000444SS 0006 (Serial: XXXXXX, Size: 2.0 TB)
..
```

When you have all required information, including the specific drive bay that the failed disk occupies, proceed to Replacing FASTier drives on page 22.

## Replacing data disks

It is always recommended that you replace failed disk drives immediately to ensure that the system has an adequate number of spare drives.

## To replace a failed data drive:

1. Press the release switch down to unlatch the drive extraction lever. The lever pops out.

Figure 1-10: Unlatching the extraction lever

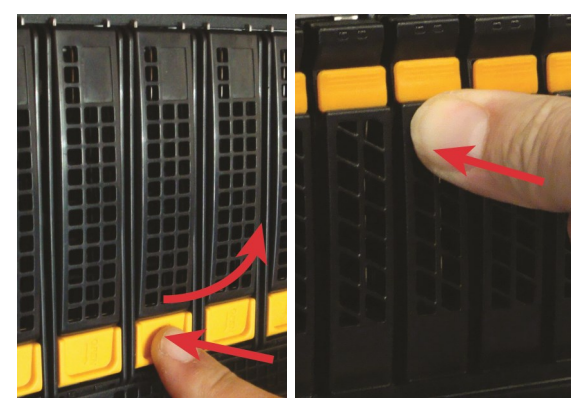

3300, US316 (left) | 7900, NV10000, US224 (right)

2. Using the drive extraction lever, pull the disk drive out approximately 1/2 to 1 inch, then grasp the drive carrier body and remove the drive the rest of the way.

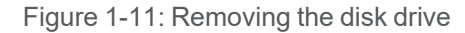

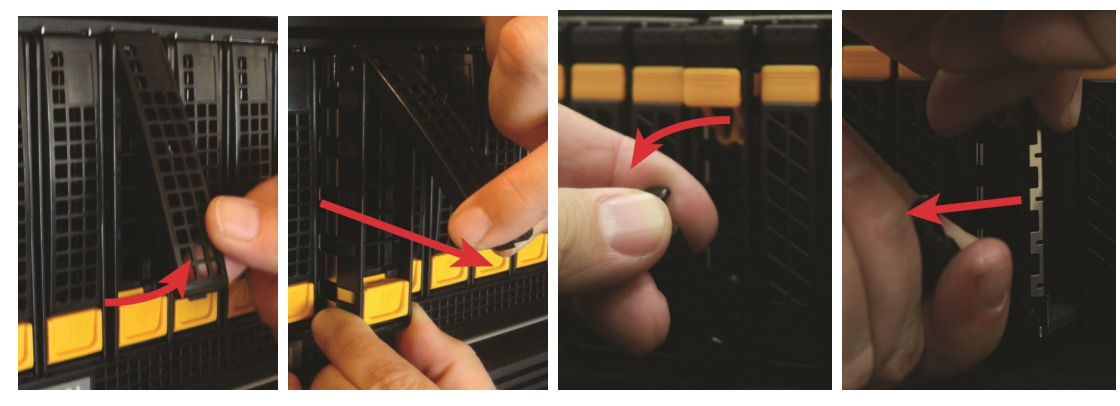

3300, US316 (left) | 7900, NV10000, US224 (right)

- 3. Remove the drive carrier from the failed disk and attach it to the new disk.
  - Figure 1-12: Drive carrier screw locations, UNITY3300 and US316 Expansion

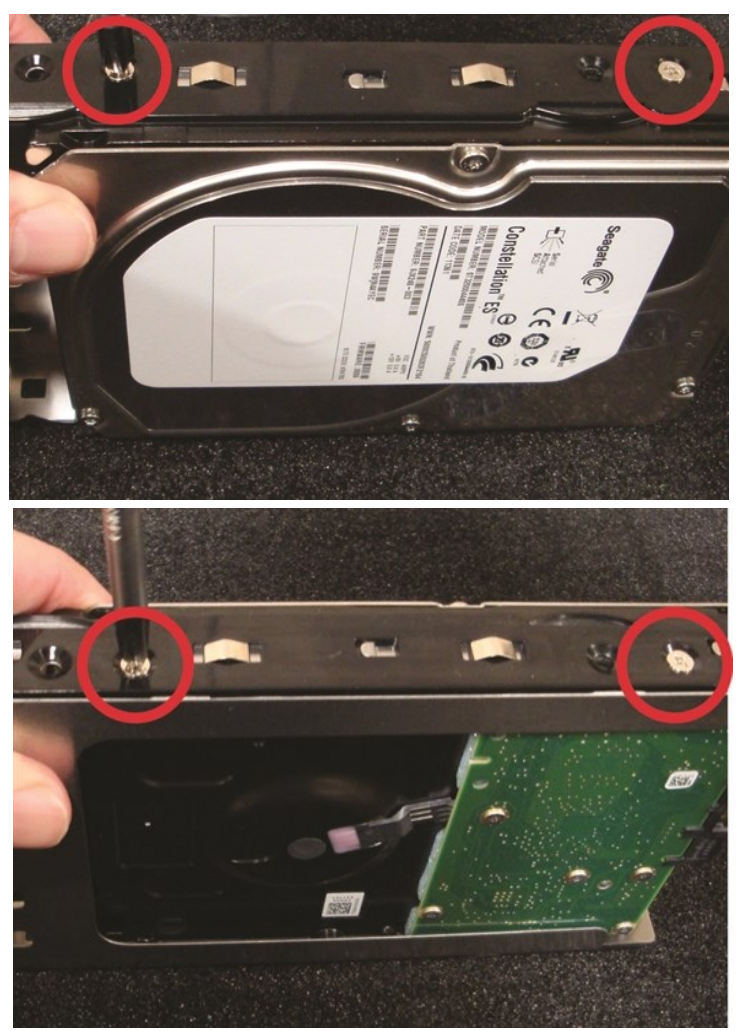

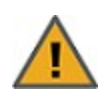

**CAUTION:** ALWAYS put replacement disk drives into the slot from which the failed disk drives were removed. Do NOT move disk drives between slots.

#### 4. Install the new disk drive:

- a. Line up the carrier guides with the guides on the front of the Nexsan Unity chassis and slide the disk drive into the slot.
- b. Hook the top of the extraction handle onto the lip of the chassis.

Figure 1-13: Installing the new disk drive

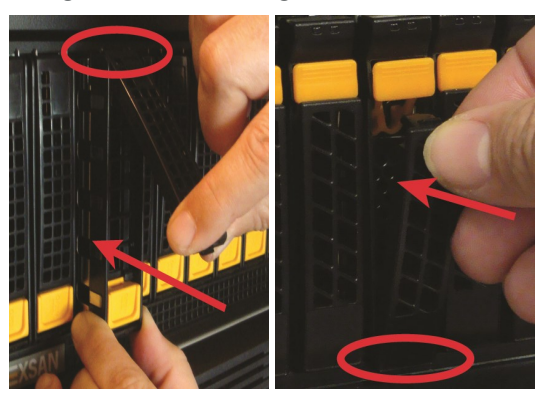

3300, US316 (left) | 7900, NV10000, US224 (right)

c. Press the extraction handle until it clicks into place.

Figure 1-14: Latching the new disk into place

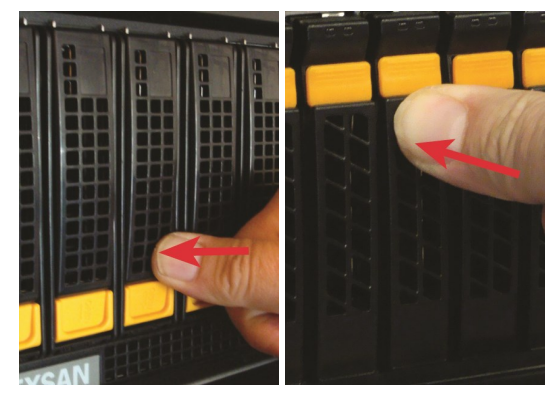

3300, US316 (left) | 7900, NV10000, US224 (right)

The appropriate disk LED lights up green to let you know that the disk is operating properly.

If the storage pool had an available spare, the new disk is configured as a spare. The failure icons in Unity are cleared and the Event Viewer shows that the disk has been restored.

| Event Viewer        |                             |                     |            |                             |                                          |                                                                        |                                                  |                        |
|---------------------|-----------------------------|---------------------|------------|-----------------------------|------------------------------------------|------------------------------------------------------------------------|--------------------------------------------------|------------------------|
| Events              |                             |                     |            |                             |                                          |                                                                        |                                                  |                        |
| Event Filters 👻     |                             |                     | E          | vent Details                |                                          |                                                                        | -                                                |                        |
| Inity displays only | the first 500 events contai | ned in the system e | event      | Type: IN<br>Time: 10        | IFORMATION<br>0/11/2018 3:               | 59:38 PM                                                               |                                                  | Enable Filters         |
| INFORMATION         | 10/11/2018 3:59:38 PM       | ES202030-001-       | Sto        | Unity Sy<br>Node: F         | /stem: new_                              | site                                                                   | ed on storage E18R6U17 (0x1d34d71) controller 0  | at 15:59:25 on Oct 11  |
|                     | 10/11/2018 3:59:38 PM       | ES202030-001-<br>01 | Sto<br>Sys | B Source:                   | Storage Syst                             | tem                                                                    | 96A). Generated on storage E18R6U17 (0x1d34d     | 71) controller 0 at    |
| INFORMATION         | 10/11/2018 3:54:39 PM       | ES202030-001-<br>01 | Uni        | User: S                     | /stem                                    |                                                                        | ES202030-001-01 is functioning and properly co   | nnected.               |
| INFORMATION         | 10/11/2018 3:54:38 PM       | ES202030-001-<br>02 | Uni        | Messag<br>storage<br>on Oct | ,e: Rebuild of<br>E18R6U17 (0<br>11 2018 | array 8 completed. Generated on<br>ix1d34d71) controller 0 at 15:59:25 | ES202030-001-02 is functioning and properly co   | nnected.               |
| INFORMATION         | 10/11/2018 3:53:26 PM       | ES202030-001-<br>01 | Uni        |                             |                                          |                                                                        | the system by nxadmin.                           |                        |
| INFORMATION         | 10/11/2018 3:53:06 PM       | ES202030-001-<br>01 | Uni        |                             |                                          | OK                                                                     | new-site:pool1:0" is removed.                    |                        |
| INFORMATION         | 10/11/2018 3:49:08 PM       | ES202030-001-<br>01 | Unity      | 51003                       | System                                   | Ended Scheduled Task /var/opt/nes<br>bcfa-d45501e47a1d/FileSystem2     | st/scripts/zas_cmd.shforeground autosnapshot Poo | l1-2f367f12-8dd4-4d9e- |
| INFORMATION         | 10/11/2018 3:49:07 PM       | ES202030-001-<br>01 | Unity      | 51003                       | System                                   | Ended Scheduled Task /var/opt/nes<br>bcfa-d45501e47a1d/fs3             | st/scripts/zas_cmd.shforeground autosnapshot Poo | l1-2f367f12-8dd4-4d9e- |

Figure 1-15: Event indicating that a disk (array) has been rebuilt

If the storage pool did not have an available spare, the new disk is "resilvered" and built into the storage pool (see Identifying failed disk drives on page 11). Resilvering can take several hours to several days.

When all failure conditions are addressed (the disk is replaced, resilvering is complete, and the storage pool is operating normally), the Event Viewer indicates this.

**Note** In some cases, the storage pool error (see <u>Identifying failed disk drives on page 11</u>) is not automatically cleared when the resilvering process is complete. In such cases, perform the following procedure:

#### **•** To replace a failed data drive on the U2G460 Expansion:

- 1. Slide the expansion out of the rack, by pulling on the front handles.
- 2. Slide the expansion cover back to show the drive bays and to locate the failed drive.
- 3. Pinch the latch release and carefully pull upwards to remove the disk.

Figure 1-16: Unlatching and removing the disk

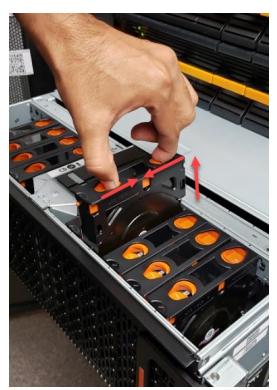

Note U2G460 disks do not have drive carriers or screws to remove.

4. Align the replacement drive with the empty slot, pinch the latch release and carefully press downward to seat the drive.

Figure 1-17: Installing a new disk

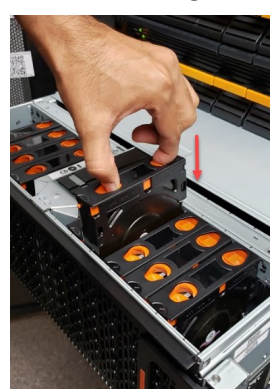

The appropriate disk LED lights up green to let you know that the disk is operating properly.

If the storage pool had an available spare, the new disk is configured as a spare. The failure icons in Unity are cleared and the Event Viewer shows that the disk has been restored. (See Event indicating that a disk (array) has been rebuilt on the previous page

If the storage pool did not have an available spare, the new disk is "resilvered" and built into the storage pool (see Identifying failed disk drives on page 11). Resilvering can take several hours to several days.

When all failure conditions are addressed (the disk is replaced, resilvering is complete, and the storage pool is operating normally), the Event Viewer indicates this

- **b** To clear the storage pool error after disk resilvering is complete:
- 1. On the **Unity navigation bar**, select **Storage > Storage Pools**.
- 2. Click the link to the pool that displays the error.
- 3. Check the Attempt to clear error state check box and click OK.

Figure 1-18: Attempt to clear error state check box

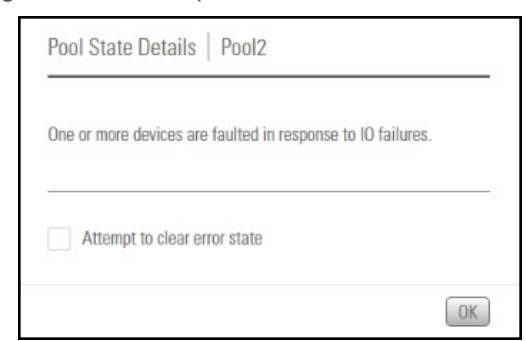

The storage pool error is cleared.

## Replacing FASTier drives

- To replace a failed FASTier drive:
- 1. First you must remove the failed FASTier drive from the storage pool to which it is assigned:
  - a. On the **Unity navigation bar**, select **Storage > Storage Pools**.
  - b. Click the link to the pool that the FASTier disk is assigned to.
  - c. Select **Summary > FASTier Cache**.

Unity displays the number of available FASTier devices on the system. This number is the number of installed FASTier disks, minus one.

- d. Make the appropriate FASTier cache assignments, either READ or WRITE, depending on your system and disk options. See "FASTier caching by storage system" in the *Unity Software User Guide*.
- e. Click the **Apply** button.

#### 2. • Press the latch switch down to unlatch the drive extraction lever. The lever pops out.

Figure 1-19: Unlatching the extraction lever

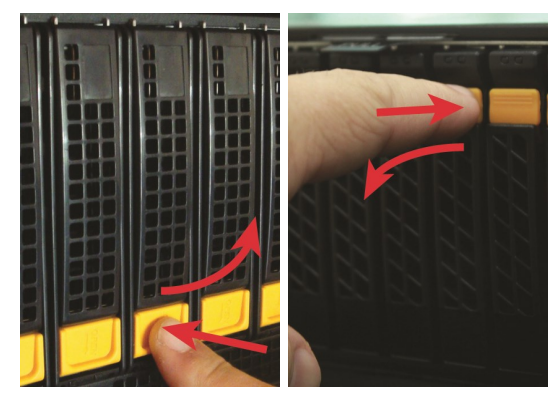

3300, US316 (left) | 7900, NV10000, US224 (right)

Using the drive extraction lever, pull the disk drive out approximately 1/2 to 1 inch, then grasp the drive carrier body and remove the drive the rest of the way.

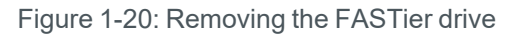

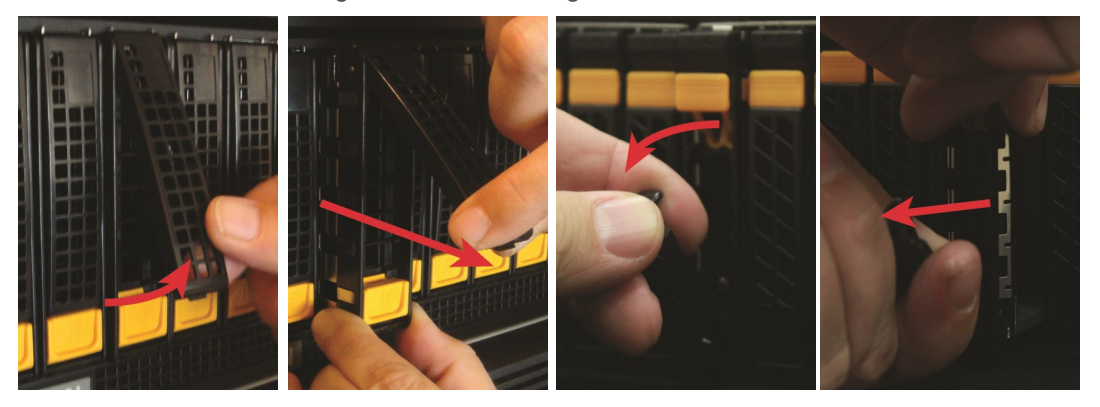

3300, US316 (left) | 7900, NV10000, US224 (right)

3. Remove the drive carrier from the failed disk and attach it to the new disk.

Figure 1-21: Example drive carrier screw locations

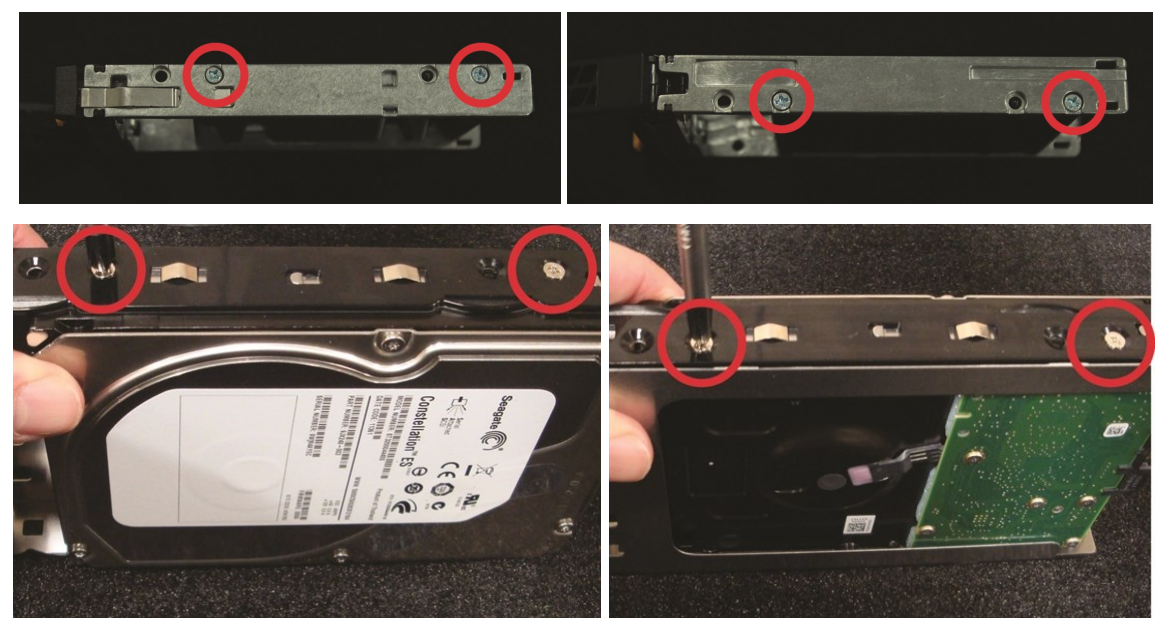

#### 4. Install the new disk drive:

- a. Line up the carrier guides with the guides on the front of Unity chassis and slide the disk drive into the slot.
- b. Hook the bottom of the extraction handle beneath the lip of the chassis.

Figure 1-22: Installing the new FASTier drive

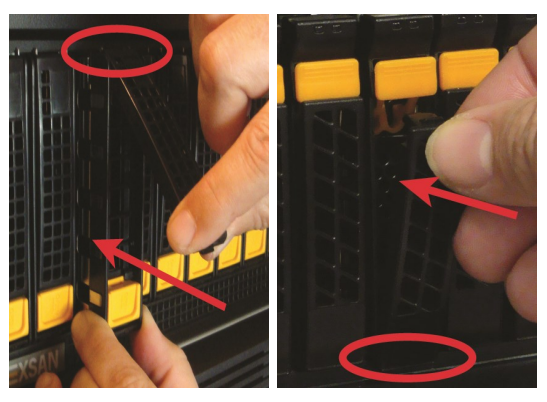

3300, US316 (left) | 7900, NV10000, US224 (right)

c. Press the extraction handle until it clicks into place.

Figure 1-23: Latching the FASTier disk into place

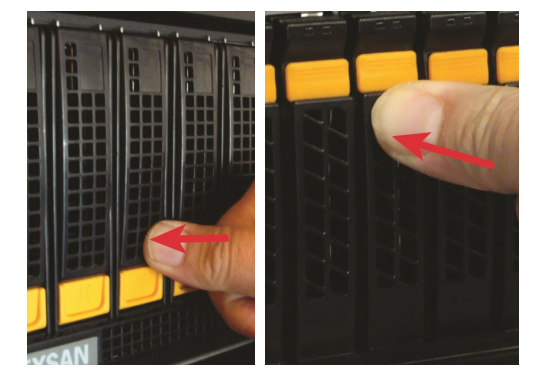

3300, US316 (left) | 7900, NV10000, US224 (right)

An event is recorded in the event log and can be accessed in the Event Viewer.

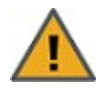

**CAUTION:** ALWAYS put replacement disk drives into the slot from which the failed disk drives were removed. Do NOT move disk drives between slots.

- 5. Assign the new FASTier drive to the storage pool that the old FASTier drive was assigned to.
  - a. On the Unity navigation bar, select Storage > Storage Pools.
  - b. Click the link to the pool that the FASTier disk is assigned to.
  - c. Select **Summary > FASTier Cache**.

Unity displays the number of available FASTier devices on the system. This number is the number of installed FASTier disks, minus one.

- d. Make the appropriate FASTier cache assignments, either READ or WRITE, depending on your system and disk options. See "FASTier caching by storage system" in the *Unity Software User Guide*.
- e. Click the Apply button.

## Power supply units (PSUs)

Unity Storage Systems include redundant power supply units (PSUs). In case one fails, the unit can continue to operate for a brief period using only the power from the other PSU.

**Note** The cooling fans in each PSU operate on separate circuits from the power supply itself. If one PSU fails, its fans continue to run on power supplied by the other PSU.

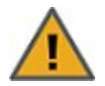

**CAUTION:** When a failed PSU is removed, ALWAYS replace it as soon as possible. Two functional PSUs are necessary to maintain proper operation and cooling for the unit.

## Identifying failed power supply units (PSUs)

A failed power supply unit (PSU) is indicated by a critical error icon  $\mathbf{A}$  at the top of the **Unity Dashboard**. Click the icon for details.

|                                | 107                     |                |          |                                                                                                    |                                                                 |                                                                                      |              |                             |             |                  |
|--------------------------------|-------------------------|----------------|----------|----------------------------------------------------------------------------------------------------|-----------------------------------------------------------------|--------------------------------------------------------------------------------------|--------------|-----------------------------|-------------|------------------|
| Cluster Status                 | 187 🛛 🕰                 |                |          |                                                                                                    |                                                                 |                                                                                      |              | stone                       |             |                  |
| Healthy                        |                         |                | Error    |                                                                                                    |                                                                 |                                                                                      |              | 1120 15 112-                |             |                  |
| Controller 1<br>Status 🔗 Up si | nce 10/11/2018 11:14:1  | 7 AM           |          | Sensor Power Supply (<br>reached the error three                                                    | right from front) o<br>shold. <u>Hide Details</u>               | n the chassis of ES200180-01                                                         | 01 has       | Error                       |             |                  |
| Controller 2<br>Status 🕑 Up si | nce 10/11/2018 11:27:50 | 8 AM           | <b>A</b> | 1) Use the sensors con<br>components, including<br>2) If a component has in<br>Nexan Support to obt | nmand in the nxac<br>fans, are functior<br>failed or is not fur | lmin CLI to verify that all syst<br>ning properly.<br>rctioning properly, please con | tem<br>itact | 172.21.15.112,17<br>8.99 TB | 2.21.15.113 |                  |
| Space Overview                 |                         |                |          | mexadir oupput to obt                                                                               | алга теріасеттеп                                                | •                                                                                    |              |                             |             |                  |
|                                | 4                       | 0.01 GB out of | <b>A</b> | The cache memory bac<br>Details                                                                     | skup battery charg                                              | er has been disabled, control                                                        | ller 0See    | ● 0K<br>E5110<br>6.37 TB    |             | Ţ                |
|                                |                         |                | •        | The cache memory bac                                                                                | :kup battery charg                                              | er has been disabled, control                                                        | ller 1See    |                             |             |                  |
| Pool1                          |                         | 20 GB out o    |          | Details                                                                                             |                                                                 |                                                                                      |              |                             |             | 8 KB out of 1 GB |
|                                |                         |                |          |                                                                                                    |                                                                 |                                                                                      |              |                             |             |                  |
| Pool2                          |                         | 20 GB out o    |          |                                                                                                    |                                                                 |                                                                                      | OK)          |                             |             | 8 KB out of 1 GB |
|                                |                         |                |          |                                                                                                    |                                                                 |                                                                                      |              |                             |             |                  |
|                                |                         |                |          | P1fs2                                                                                               |                                                                 | 30 KB out of 3.46 TB                                                                 | @ P1         | un2                         |             | 8 KB out of 1 GB |
|                                |                         |                |          |                                                                                                    |                                                                 |                                                                                      |              |                             |             |                  |

Figure 1-24: Power supply failure error from the Dashboard

On most Unity systems, the front-panel power failure LED corresponding to the failed PSU is illuminated, and the status LED on the back of the PSU is either red or off.

Figure 1-25: Standard power failure front LED (left) and PSU status rear LED (right)

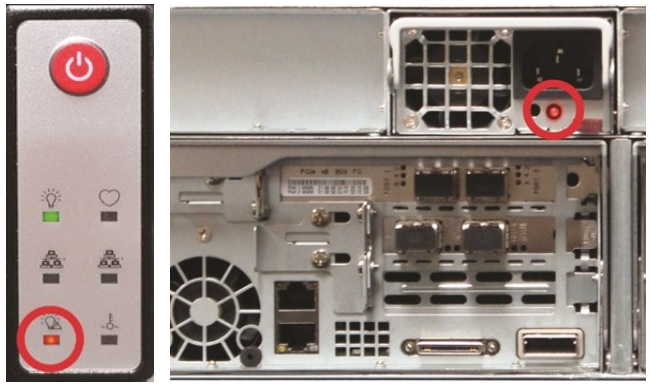

Figure 1-26: U2G460 rear power LED (left) and rear AC Input LEDs

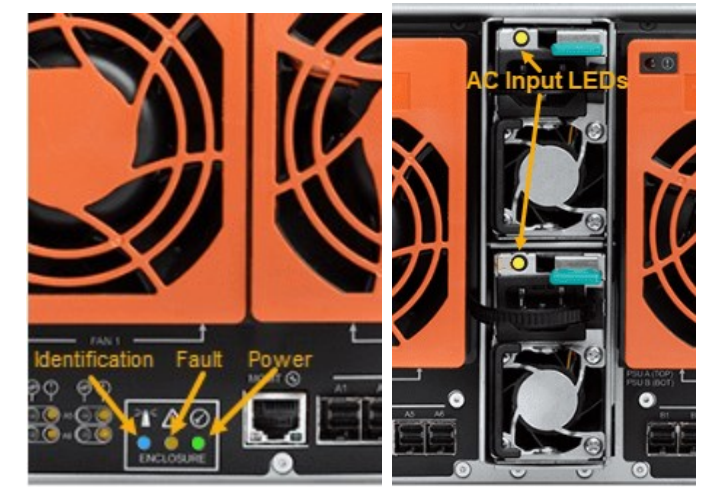

**Note** If the front chassis power failure LED is flashing rather than steadily lit up, this indicates a fan failure rather than a PSU failure. See Fans on page 46.

- For more information about the failed PSU, do one or more of the following:
- On the **Unity navigation bar**, click **System > Troubleshoot** to display the troubleshooting popup, which contains more information about the PSU failure.

| Figure | 1-27: | Troubleshooting | popup |
|--------|-------|-----------------|-------|
|--------|-------|-----------------|-------|

| nity has detected the following issues. Please refer to the tro                                              | oubleshooting information for resolution steps:                                                                                                    |
|----------------------------------------------------------------------------------------------------|----------------------------------------------------------------------------------------------------|
|                                                                                                    | Enable Filters                                                                                                    |
| ISSUE                                                                                                    | RESOLUTION STEPS                                                                                                    |
| All cluster resources are currently hosted on Controller 1.<br>This will impact load balancing on the Unity. | <ol> <li>To rebalance cluster services, on the System menu, select<br/>Cluster Settings &gt; Status &gt; Resources.</li> <li>Click the Rebalance button, or manually move cluster<br/>resources.</li> <li>Click Apply.</li> </ol> |
| The cache memory backup battery charger has been<br>disabled, controller 1                                   | Please wait until the process completes.                                                                                                    |

• Check Event Viewer: On the **Unity Dashboard**, click **Events** to open the **Event Viewer**, with links to Critical, Warning, Error, and Information events.

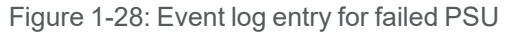

| events                                                                                                 |                                                                                                    |                                                                                      |                                                                                                    |                                                                                                    |                                                        |                                                                                                    |                                                  |                                                                        |   |
|----------------------------------------------------------------------------------------------------|----------------------------------------------------------------------------------------------------|--------------------------------------------------------------------------------------|----------------------------------------------------------------------------------------------------|----------------------------------------------------------------------------------------------------|--------------------------------------------------------|----------------------------------------------------------------------------------------------------|--------------------------------------------------|------------------------------------------------------------------------|---|
| Source:                                                                                                |                                                                                                    | _                                                                                    |                                                                                                    |                                                                                                    |                                                        | Туре:                                                                                                    |                                                  |                                                                        |   |
| 🖌 Unity 🖌                                                                                              | Storage System 🖌 File                                                                                                    | e System 📮 E                                                                         | vent Details                                                                                               |                                                                                                    |                                                        |                                                                                                    | Information                                      |                                                                        |   |
| Last 24 hor                                                                                            | rs                                                                                                    |                                                                                      | Type: CRIT<br>Time: 10/                                                                                    | FICAL                                                                                                | 38 AM                                                  |                                                                                                    |                                                  |                                                                        |   |
| Last / days<br>Specified t<br>Inity displays o<br>TYPE<br>WARNING                                      | me period: 10/10/2018<br>hly the first 500 events con<br>TIME<br>10/11/2018 12:02:43 PM                                                     | TO<br>tained in the<br>NODE<br>ES200180-<br>01                                       | Unity Syst<br>Node: ES2<br>Source: U<br>ID: 16048<br>User: Syst<br>Message:<br>has reach                   | tem: NexsanTe<br>200180-001-02<br>nity<br>tem<br>Sensor Power<br>ed the error th                     | sch200187<br>2<br>r Supply (rig<br>reshold.            | ht from front) on the chassis of ES200180-001                                                                                                    |                                                  | APPLY RESET                                                            | 2 |
| Last / days  Last / days  Specified t  Inity displays o  TYPE  WARNING  CRITICAL                       | TIME 10/10/2018 10/10/2018 10/10/2018 10/10/2018 10:02:43 PM 10/11/2018 11:51:38 AM                                                         | T0<br>tained in the<br>ES200180-<br>01<br>ES200180-<br>02                            | Unity Syst<br>Node: ES2<br>Source: U<br>ID: 16048<br>User: Syst<br>Message:<br>has reach                   | tem: NexsanTe<br>200180-001-02<br>nity<br>tem<br>Sensor Power<br>ed the error th                     | sch200187<br>2<br>r Supply (rig<br>reshold.            | pht from front) on the chassis of ES200180-001                                                                                                    | is of ES200180-00                                | APPRY RESET                                                            | 3 |
| Cast / days Specified t Inity displays o TYPE A WARNING CRITICAL WARNING WARNING                       | me period: 19/10/2018<br>Ily the first 500 events con<br>TIME<br>10/11/2018 12:02:43 PM<br>10/11/2018 11:51:38 AM<br>10/11/2018 11:26:35 AM | T0<br>tained in the<br>ES200180-<br>01<br>ES200180-001-<br>02<br>ES200180-001-<br>02 | Unity Syst<br>Node: ES2<br>Source: U<br>ID: 16048<br>User: Syst<br>Message:<br>has reach                   | term: NexsanTe<br>200180-001-02<br>nity<br>term<br>Sensor Powel<br>ed the error th<br>12014          | sch200187<br>2<br>r Supply (rig<br>reshold.            | tht from front) on the chassis of ES200180-001<br>(OK<br>Node inaccessible over private network ES20                                              | s of ES200180-00                                 | APPLY RESET                                                            | 5 |
| Cast days Cast days Specified t Inity displays o TYPE WARNING CRITICAL WARNING WARNING WARNING WARNING | IV the first 500 events con<br>TIME<br>10/11/2018 12:02:43 PM<br>10/11/2018 11:51:38 AM<br>10/11/2018 11:28:35 AM<br>10/11/2018 11:28:32 AM | T0<br>tained in the<br>ES200180-<br>02<br>ES200180-001-<br>02<br>ES200180-001-<br>02 | Unity Syst<br>Node: ES2<br>Source: U<br>ID: 16048<br>User: Syst<br>Message:<br>has reach<br>Unity<br>Unity | term: NexsanTe<br>200180-001-02<br>nity<br>term<br>Sensor Power<br>ed the error th<br>12014<br>12014 | sch200187<br>2<br>r Supply (rig<br>rreshold.<br>System | th from front) on the chassis of ES200180-001<br>OK<br>Node inaccessible over private network ES20<br>Node inaccessible over private network ES20 | s of ES200180-00<br>00180-001-02<br>00180-001-02 | APPLY RESET      Enable Filter      M has reached the error threshold. |   |

- In the command-line interface (CLI), run the sensors command to display information about the failure.
   Example, with Power Supply (right from front) showing a status of "down" sensors for E5110 chassis:
   ERROR \* Power Supply (right from front) (discrete): down
  - \* Power Supply(left from front) (discrete): normal
  - \* Temperature (right from front) (temperature): normal [30 C]
  - \* Temperature (left from front) (temperature): normal [35 C]
  - \* 5V supply voltage (voltage): unknown [0.00V]
  - \* 12V supply voltage (voltage): unknown [0.00 V]
  - \* 5V supply current (misc): unknown
  - \* 12V supply current (misc): unknown
- When you have all required information, including the specific power supply unit that has failed, continue with the appropriate replacement procedure.

### Replacing a standard PSU

#### To replace a standard PSU:

**Note** The following procedure applies to UNITY3300, UNITY7900, US224 Expansion and US316 Expansion.

1. Remove the power cord from the failed PSU.

Figure 1-29: Removing the power cord

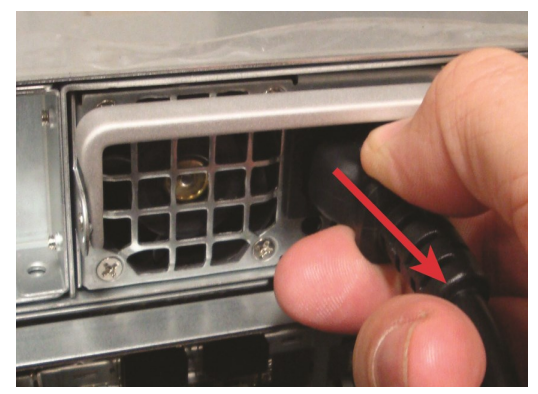

2. Fold down the extraction handle and press the latch tab inward, to the left.

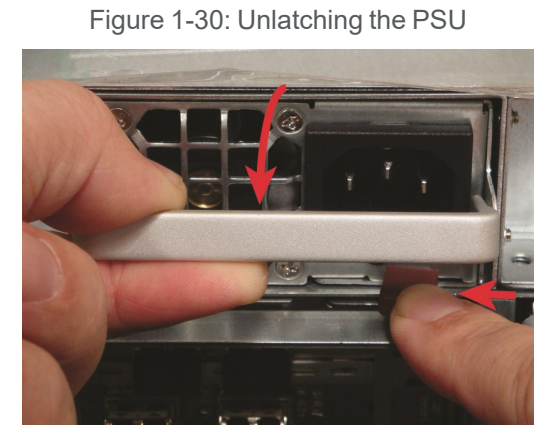

- 3. Gently pull the extraction handle and remove the PSU from the slot, supporting its weight with your other hand.
  - Figure 1-31: Removing the PSU

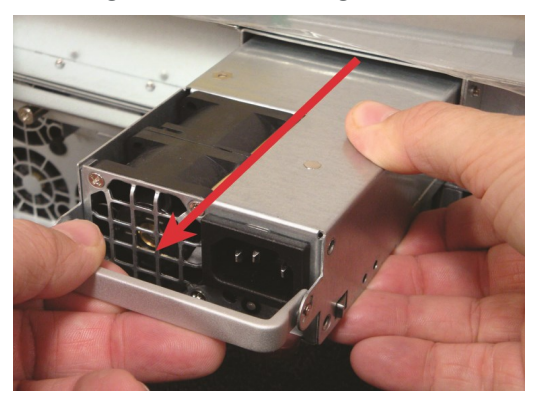

- 4. Orient the replacement PSU so that the latch tab is on the right.
- 5. Guide the new PSU into the slot and slide it in until it is fully seated.

Figure 1-32: Installing the new PSU

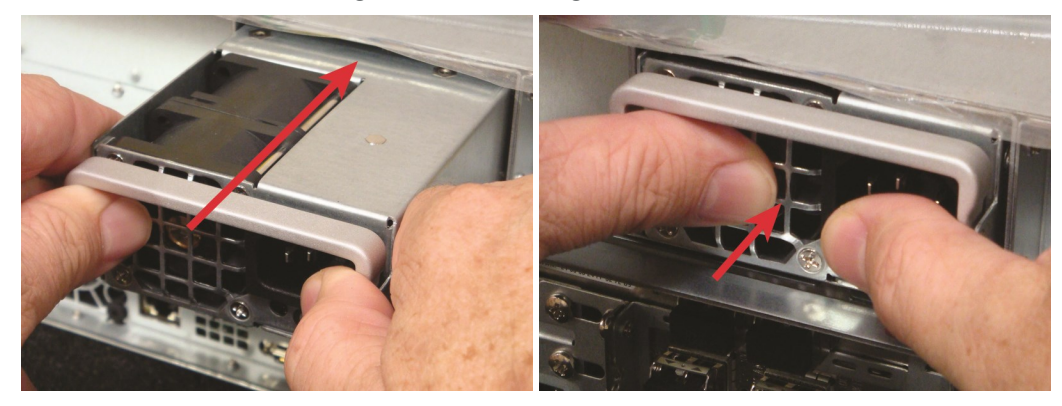

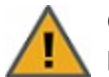

**CAUTION:** Make certain that the power supply unit is FULLY SEATED before applying power.

6. Place the power cord in the power socket on the PSU.

Figure 1-33: Applying power to the PSU

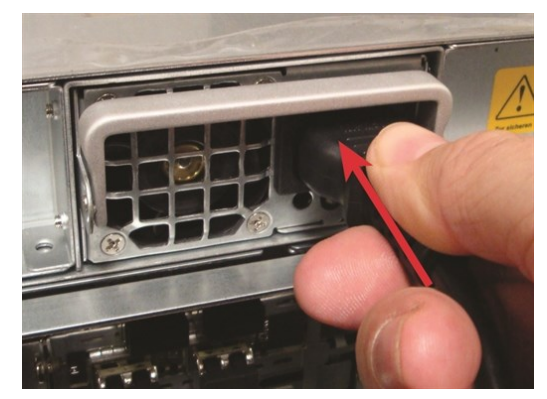

The PSU Status LED lights up green to let you know that the new PSU is working properly, and the power fail LED on the front of the unit turns off. Also, an event is recorded in the event log and can be accessed in the Event Viewer. To open Event Viewer, on the **Unity Dashboard**, click **Events**.

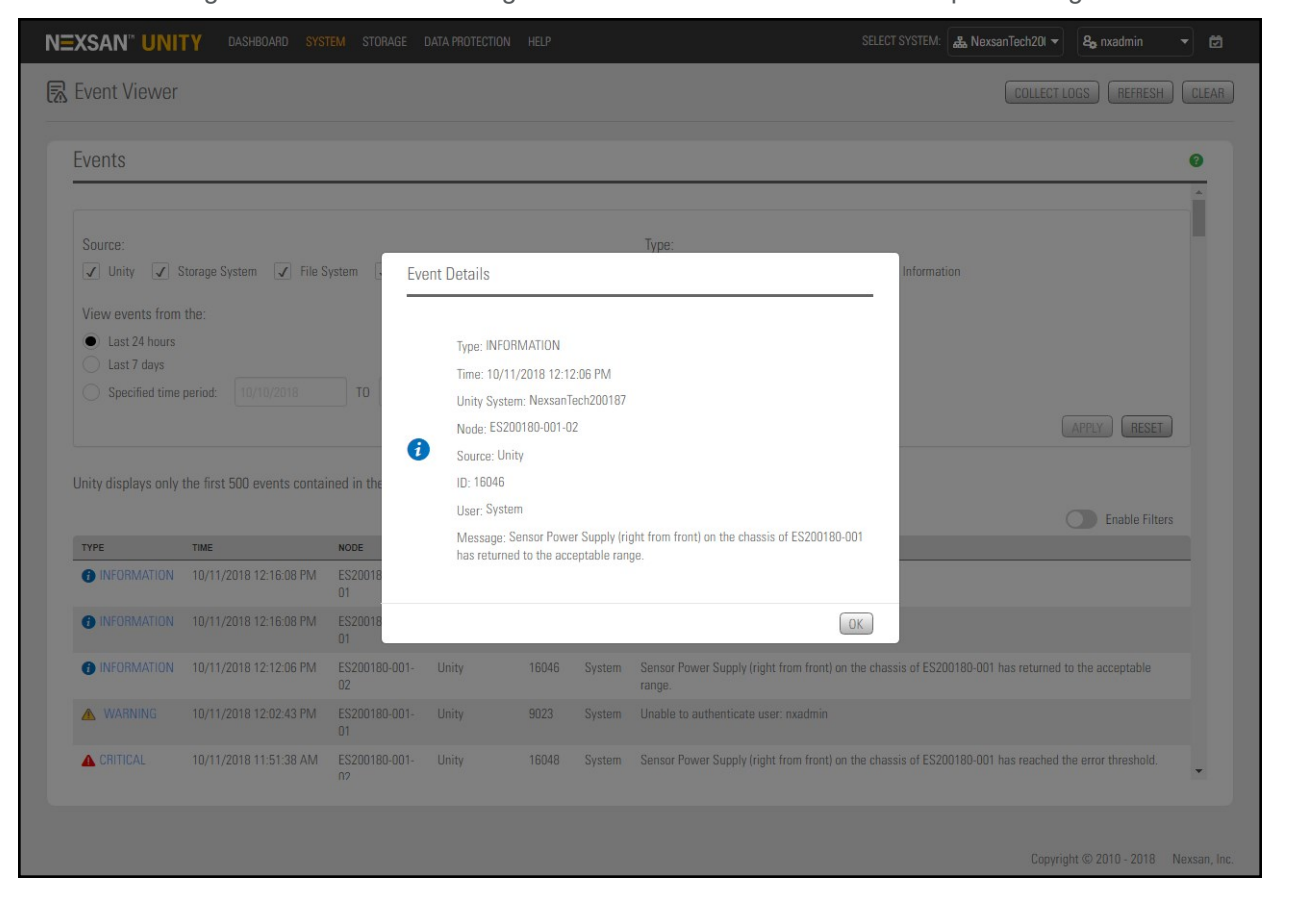

Figure 1-34: Event indicating that the PSU has returned to an acceptable range

## Replacing a U2G460 PSU

- To replace a U2G460 PSU:
- 1. Remove the power cord from the failed PSU.

Figure 1-35: Unplugging the power cord

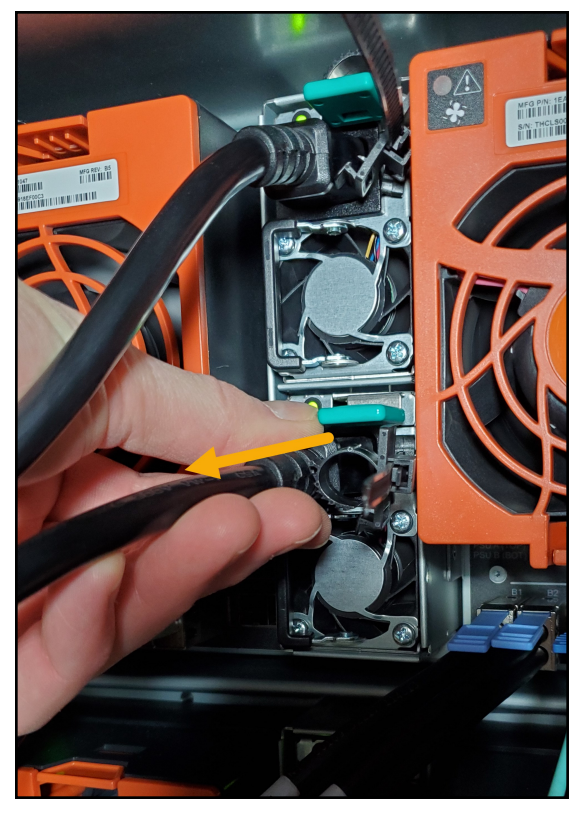

1

2. Press down on the lever above the AC input port.

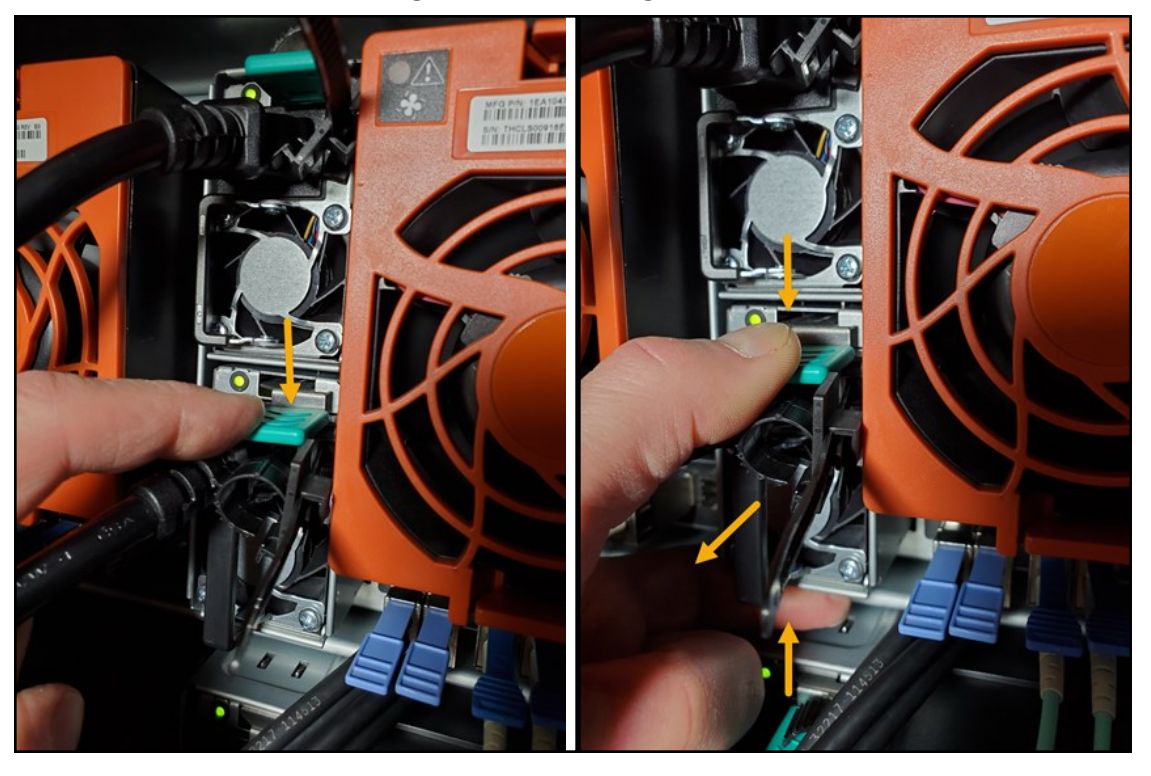

Figure 1-36: Removing the PSU

- 3. Pinch the unit inward and gently pull outward to remove the PSU from the slot, supporting its weight with your other hand.
- 4. Guide the new PSU into the slot and slide it in until it is fully seated.

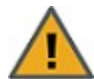

**CAUTION:** Make certain that the power supply unit is FULLY SEATED before applying power by plugging in the unit.

5. Place the power cord in the power socket on the PSU.

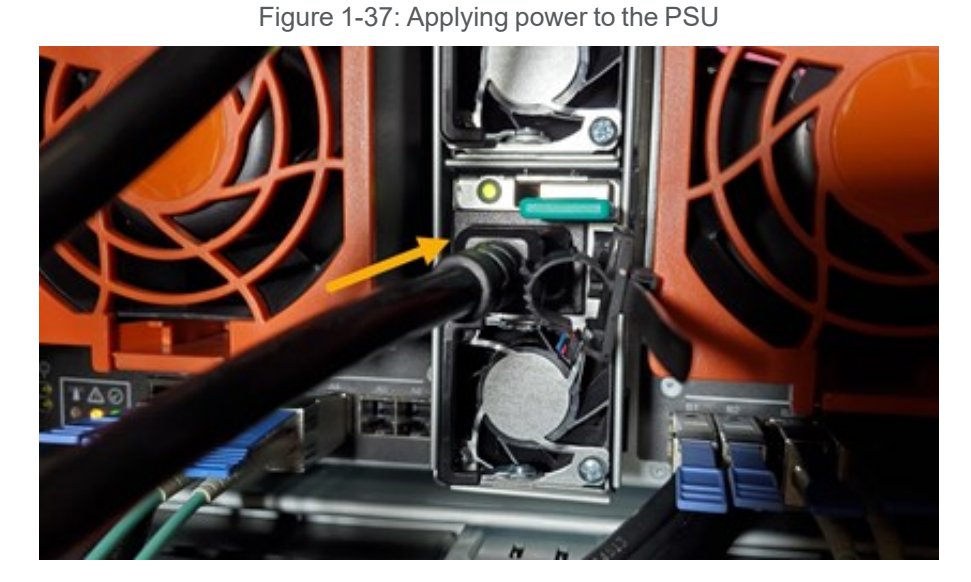

The PSU Status LED lights up green to let you know that the new PSU is working properly, and the power LED on the front of the unit turns green. Also, an event is recorded in the event log and can be accessed in the Event Viewer. On the **Unity Dashboard**, click **Events** to open the **Event Viewer**.

| vents                                                                               |                                                                                                    |                                                                                                    |                                                                                                    |                                                           |                                                |                                                                                                    |                           |                |
|-------------------------------------------------------------------------------------|----------------------------------------------------------------------------------------------------|----------------------------------------------------------------------------------------------------|----------------------------------------------------------------------------------------------------|-----------------------------------------------------------|------------------------------------------------|----------------------------------------------------------------------------------------------------|---------------------------|----------------|
| Source:                                                                             | Storane System                                                                                                    | System                                                                                                    | ant Dataila                                                                                                |                                                           |                                                | Туре:                                                                                                    | Information               |                |
| View events from<br>Last 24 hours<br>Last 7 days<br>Specified time                  | the:<br>period: 18/10/2018                                                                                                    | то                                                                                                    | Type: INFORM<br>Time: 10/11/2<br>Unity System                                                              | /IATION<br>2018 12:12:1                                   | 06 PM                                          |                                                                                                    |                           |                |
| nity displays only<br>TYPE<br>() INFORMATION                                        | the first 500 events conta<br>TIME<br>10/11/2018 12:16:08 PM                                                                                      | ined in the<br>NODE<br>ES20018                                                                                                    | Node: ES200<br>Source: Unity<br>ID: 16046<br>User: System<br>Message: Se<br>has returned                   | nsor Power<br>to the accep                                | Supply (rig<br>ptable rang                     | ght from front) on the chassis of ES200180-001<br>ge.                                                                                                    |                           | APPLY RESET    |
| inity displays only<br>TYPE<br>() INFORMATION<br>() INFORMATION                     | the first 500 events conta<br><b>TIME</b><br>10/11/2018 12:16:08 PM<br>10/11/2018 12:16:08 PM                                                     | ined in the     issee in the     issee in the     is | Node: ES200<br>Source: Unity<br>ID: 16046<br>User: System<br>Message: Se<br>has returned                   | nsor Power<br>to the accep                                | Supply (rig                                    | ght from front) on the chassis of ES200180-001<br>ge.<br>OK                                                                                                    |                           | Enable Filters |
| nity displays only<br>TYPE<br>O INFORMATION<br>O INFORMATION<br>O INFORMATION       | the first 500 events conta<br>TME<br>10/11/2018 12:16:08 PM<br>10/11/2018 12:16:08 PM<br>10/11/2018 12:12:06 PM                                   | mone     ES20018     01     ES20018     01     ES200180-001-     02                                                                                                    | Node: ES200<br>Source: Unity<br>ID: 16046<br>User: System<br>Message: Se<br>has returned                   | nsor Power<br>to the accep<br>16046                       | Supply (rig<br>ptable rany<br>System           | ght from front) on the chassis of ES200180-001<br>ge.<br>OK<br>Sensor Power Supply (right from front) on the cha<br>range.                                         | assis of ES200180-001 has | Enable Filters |
| Inity displays only<br>TYPE<br>INFORMATION<br>INFORMATION<br>INFORMATION<br>WARNING | the first 500 events conta<br><b>TINE</b><br>10/11/2018 12:16:08 PM<br>10/11/2018 12:16:08 PM<br>10/11/2018 12:12:06 PM<br>10/11/2018 12:02:43 PM | NODE           ES20018           01           ES200180-001-<br>02           ES200180-001-<br>02                                                                                                    | Node: ES200<br>Source: Unity<br>ID: 16046<br>User: System<br>Message: Se<br>has returned<br>Unity<br>Unity | 180-001-02<br>nsor Power<br>to the accep<br>16046<br>9023 | Supply (rig<br>ptable rany<br>System<br>System | ght from front) on the chassis of ES200180-001<br>ge.<br>OK<br>Sensor Power Supply (right from front) on the cha<br>range.<br>Unable to authenticate user: nxadmin | assis of ES200180-001 has | Enable Filters |

Figure 1-38: Event indicating that the PSU has returned to an acceptable range

## SFPs

SFPs (small form pluggable) ports on the Fibre Channel can be individually replaced in case of failure. This procedure only applies to Unity Storage Systems equipped with Fibre Channel cards.

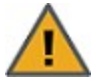

**CAUTION:** Only perform this procedure if the system is wired for redundancy. This is to avoid loss of network connectivity or access to external storage.

#### To replace SFPs on a Fibre Channel:

- 1. Remove the cable from the SFP connector.
- 2. Fold down the small extraction handle on the SFP, or the 10GbE + Ethernet connection, then gently pull it out of the slot.

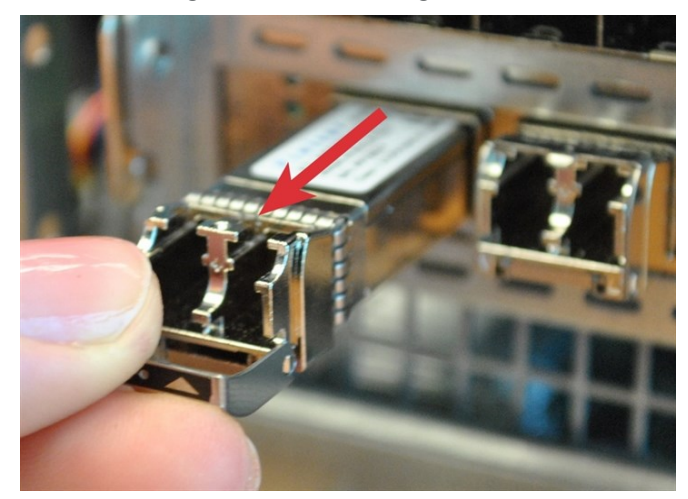

Figure 1-39: Removing the SFP

- 3. Orient the new SFP so that the extraction handle points up.
- 4. Gently slide the new SFP into the slot until it is fully seated.

Figure 1-40: Replacing the SFP

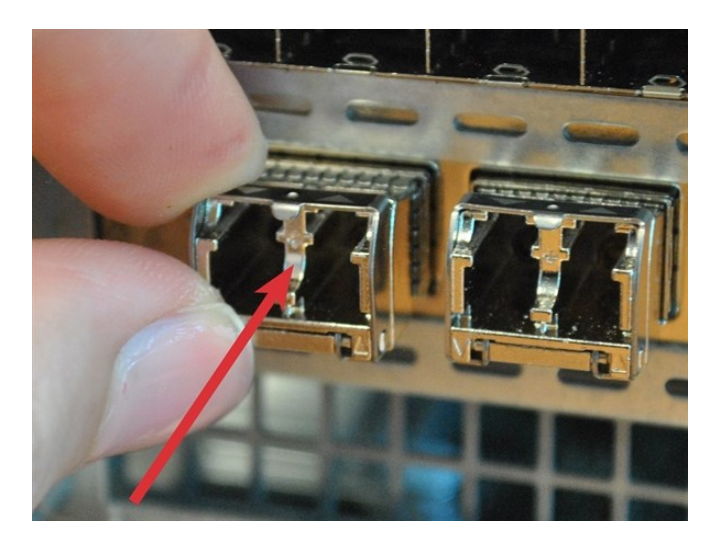

5. Attach the cable you removed in Step 1 to the new SFP connector.

# Chapter 2

## Customer Replaceable Units: Class 2

Class 2 CRUs - The following components of Nexsan Unity are replaceable by the customer, typically without assistance from Technical Support, but do have some associated risk of causing a complete or partial system failure if the documented replacement procedure is not followed correctly. If you are unsure about a specific step or process, please contact Nexsan Support for assistance.

#### This chapter contains the following sections:

| Unity Storage Expansion controllers | 40 |
|-------------------------------------|----|
| System sub-components               | 45 |
| Fans                                | 46 |

## Unity Storage Expansion controllers

When one Unity Storage Expansion controller fails, its resources (Pool Resource Group and storage pools) are migrated to the remaining Unity Storage Expansion controller automatically.

Figure 2-1: Controller failure icons

## Identifying a failed controller

A failed controller in a storage system is indicated in Unity by error in the **Cluster Status** section of the **Dashboard** panel.

| nts<br>20                             | Storage Systems                                                                                                    |
|---------------------------------------|----------------------------------------------------------------------------------------------------|
| 30                                    |                                                                                                    |
| 311                                   |                                                                                                    |
| Critical Events                       | 0%<br>Status 🥑 OK                                                                                                    |
| 10                                    | Model NST5000X<br>Capacity 800 MB                                                                                                 |
| Error Events                          | NSTvm (1) 3.57 MB out of 665.60 MB                                                                                                |
| 42                                    | Status OK                                                                                                    |
| Warning Events                        | Model NSTvm<br>Capacity 665.60 MB                                                                                                 |
| Systems [2]                           | LUNs [2]                                                                                                    |
| FileSystem1 57.38 KB out of 625.53 MB | ☆ Lun1 19.13 KB out of 1 GB                                                                                                    |
|                                       | 10       Error Events       42       Warning Events       Systems [2]       FileSystem1     57.38 KB out of 625.53 MB       0.01% |

Check the front panel LEDs for controller errors

- For all Unity Storage Systems
- The heartbeat LED turns red.

Figure 2-2: Controller fault LED indicators

| (   |     |
|-----|-----|
|     |     |
| *   |     |
| žÖ: | .J. |

## Identify the controller numbers using the CLI

You can identify the controller numbers using the Unity nxcmd command-line interface.

### **To display controller number:**

• Enter the nics command in the nxcmd CLI.

| Description | This command displays the physical locations of the network ports on the current Controller node.        |
|-------------|----------------------------------------------------------------------------------------------------|
| Controller  | Run this command on the controller where the network ports you wish to view information for are located. |
| Syntax      | nics                                                                                                    |
| Options     | None                                                                                                    |
| Example     | nics                                                                                                    |
|             | System Chassis : UNITY3300                                                                               |
|             | System Node # : 2                                                                                        |
|             | igb0 : 1000 RJ45 - 1G Copper Network Port                                                                |
|             | onboard, first port from the left                                                                        |
|             | igb1 : 1000 RJ45 - 1G Copper Network Port                                                                |
|             | onboard, second port from the left                                                                       |
|             | igb2 : 1000 RJ45 - 1G Copper Network Port                                                                |
|             | onboard, third port from the left                                                                        |
|             | igb3 : 1000 RJ45 - 1G Copper Network Port                                                                |
|             | onboard, fourth port from the left                                                                       |

For details, consult the Nexsan Unity nxcmd Command Line Interface Reference Guide, available from the Nexsan.com <u>Unity support page</u>.

#### For more information about the failed controller:

1. Check Event Viewer: On the **Unity Dashboard**, click **Events** to open the **Event Viewer**, which displays Critical, Warning, and Error events. Click Error events to list Controller events.

| I Igure 2-3. Eventing entry for falled controller |
|---------------------------------------------------|
|---------------------------------------------------|

| vents     |                           |                       |         |                              |                          |                                             |                                                         |
|-----------|---------------------------|-----------------------|---------|------------------------------|--------------------------|---------------------------------------------|---------------------------------------------------------|
|           | 10/10/2018<br>11:52:11 AM | ES 156 190-<br>001-02 | Unity   | 25005                        | System                   | The Pool Resource Group 1 clus              | ter resource was manually talled over to controller uz. |
|           | 10/10/2018<br>11:51:57 AM | ES156190-<br>001-02   | Event I | Details                      |                          |                                             | burce is starting up on Controller 02.                  |
|           | 10/10/2018<br>11:51:34 AM | ES156190-<br>001-01   |         | Tupo: MA                     | PNUNC                    |                                             | burce has stopped on Controller 01.                     |
|           | 10/10/2018<br>11:51:29 AM | ES156190-<br>001-02   |         | Time: 10/10/2018 11:51:00 AM |                          |                                             | Irce was manually failed over to Controller 02.         |
|           | 10/10/2018<br>11:51:23 AM | ES156190-<br>001-02   |         | Unity Syst<br>Node: ES1      | tem: Nexsa<br>156190-001 | nTech156197<br>-01                          | Irce is starting up on Controller 02.                   |
|           | 10/10/2018<br>11:51:20 AM | ES156190-<br>001-02   |         | Source: U                    | nity                     |                                             | ource was manually failed over to Controller 02.        |
|           | 10/10/2018<br>11:51:17 AM | ES156190-<br>001-02   |         | User: Syst                   | tem                      |                                             | ource is starting up on Controller 02.                  |
| WARNING   | 10/10/2018<br>11:51:00 AM | ES156190-<br>001-01   |         | has stopp                    | ed on Contr              | n Management cluster resource<br>roller 01. | irce has stopped on Controller 01.                      |
|           | 10/10/2018<br>11:50:54 AM | ES156190-<br>001-01   |         |                              |                          | [ OK                                        | burce has stopped on Controller 01.                     |
| ▲ WARNING | 10/10/2018<br>11:50:38 AM | ES156190-<br>001-01   | or may  |                              | 0,0000                   |                                             | Jurce is stopping on Controller 01.                     |
|           | 10/10/2018<br>11:50:37 AM | ES156190-<br>001-01   | Unity   | 25010                        | System                   | The Pool Resource Group 1 clus              | ter resource is stopping on Controller 01.              |
|           | 10/10/2018                | ES156190-             | Unity   | 25010                        | System                   | The System Management cluster               | r resource is stopping on Controller 01.                |

2. On the **Unity navigation bar**, click **System > Troubleshoot** to display the troubleshooting window, which contains more information about the controller failure.

|                                      | Enable Filters                                                                                                    |
|--------------------------------------|----------------------------------------------------------------------------------------------------|
| ISSUE                                | RESOLUTION STEPS                                                                                                    |
| The system is in maintenance mode.   | <ul> <li>Cluster services for this UNITY appliance are currently offline or in maintenance mode.</li> <li>1) To restore cluster services: Connect to the UNITY appliance (using the IP address of one of the two controller nodes) and access the nxadmin command-line interface (CLI).</li> <li>2) In the nxadmin CLI, type 'maintenance off'. This will restart services and restore the cluster.</li> <li>3) Perform this operation on both controllers of the UNITY appliance.</li> <li>4) If the problem persists, please contact Nexsan Technical Support.</li> </ul> |
| Archiving state could not be loaded. | <ol> <li>Restart AssureonClient service on both controllers.</li> <li>If this problem persists, please contact Nexsan Support.</li> </ol>                                                                                                    |

When you have all required information, including the specific controller that has failed, continue with the appropriate replacement procedure.

## Replacing a Unity Storage Expansion controller

#### **•** To replace a failed Unity Storage Expansion controller:

Note The following procedure applies to US224 Expansion and US316 Expansion.

- 1. Remove the SAS cables from the failed controller, being sure to label each SAS cable with the number of the SAS port to which it was attached.
- 2. For standard controllers, remove the retaining bolt on the controller that needs to be replaced. See Replacing a Unity Storage System controller on page 54.
- 3. Pull down the extraction handle to disengage the controller from the unit, then gently pull the controller out of the chassis, supporting its weight with the other hand.

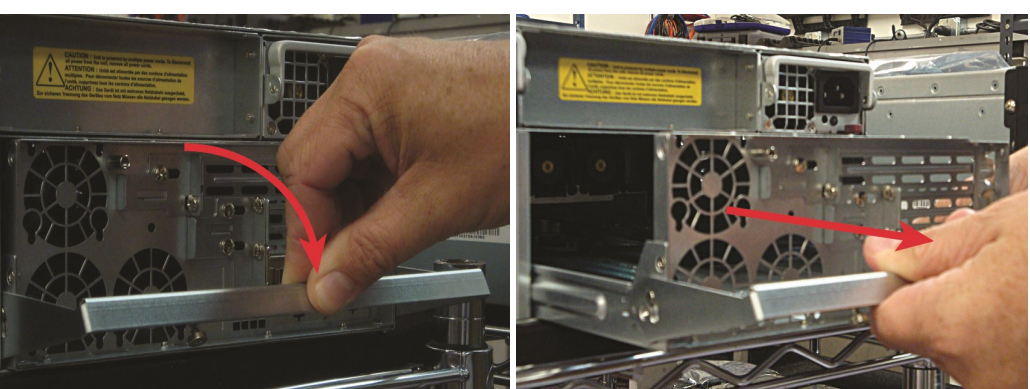

Figure 2-5: Removing the Unity Storage Expansion controller

4. Guide the new controller into the slot and slide it in until some resistance is met, then push the extraction handle up to seat the controller.

Figure 2-6: Inserting the new Unity Storage Expansion controller

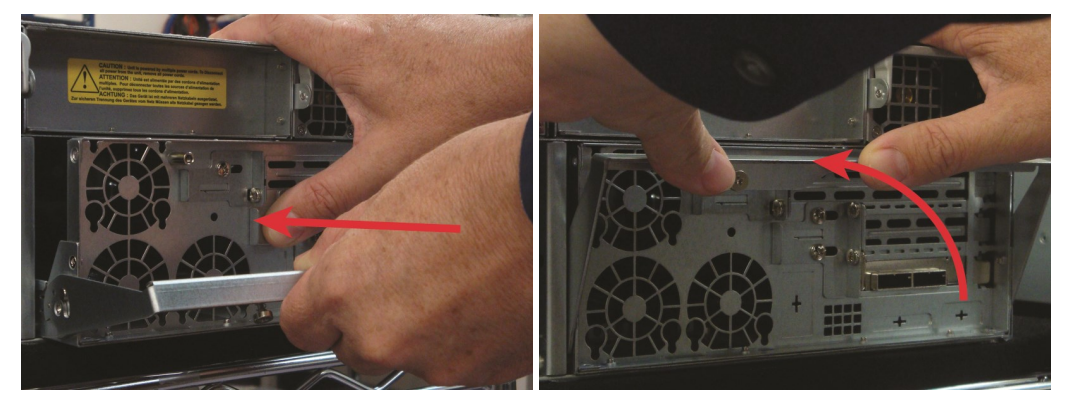

- 5. Re-secure the controller retaining bolt. For standard controllers, see <u>Replacing a Unity Storage</u> System controller on page 54.
- 6. Replace the SAS cables on the new controller, being sure to put all cables back into the proper ports. See Step 1.
- 7. Open Unity and verify that the new controller is being recognized by the system. See *Navigating Unity* in the *Nexsan Unity hardware Reference Guide*.

## System sub-components

Standard Unity Storage System controllers contain the following field-replaceable units:

- Fans on the next page
- SATADom on page 63

To replace any of the sub-components, the failed component must be identified, the cluster's resources migrated to the other cluster in the system, and the storage system or controller shut down.

#### To prepare a Unity Storage System for sub-component replacement, do the following:

1. For Fans, use the sensors command in the command-line interface (CLI). See Accessing the *nxadmin CLI* and Using the *nxadmin CLI*'s command-based shell in the Unity CLI Reference Guide.

Example, showing Lower Fan 3 status as "down [0.0 RPM]":

```
Node: ES200030-001-02
Location: left (from the front)
Sensors for E5110:
 * CPU 1 status (discrete): normal
 * CPU 2 status (discrete): normal
 * CPU 2 status (discrete): normal
 * CPU 1 core voltage (voltage): normal [1.01 V]
 * CPU 2 core voltage (voltage): normal [1.02 V]
 .
 .
 .
 * Lower Layer Fan 1 (fan): normal[9384 RPM]
 * Lower Layer Fan 2 (fan): normal[9384 RPM]
ERROR * Lower Layer Fan 3 (fan): down [0.00 RPM]
 * Upper Layer Fan 1 (fan): normal [7680 RPM]
 * Upper Layer Fan 2 (fan): normal [8160 RPM]
 * Upper Layer Fan 3 (fan): normal [8400 RPM]
```

- 2. Once you identify the failed component, migrate cluster resources from the cluster containing the failed component to the other cluster using Unity. See *Moving Cluster Resources* in the *Nexsan Unity Software User Guide* for details.
- 3. Shut down the unit or controller node containing the failed component through Unity. See *Shutting down the cluster or individual cluster nodes* in the *Nexsan Unity Software User Guide*.
- Remove all communication cables from the unit or controller containing the failed component.
   Note Be sure to label each cable with the name and number of the port to which it was attached.
- 5. Unscrew the retaining bolt on the controller's extraction handle. See step 3 in <u>Replacing a Unity</u> <u>Storage System controller on page 54</u>.
- 6. Pull down the extraction handle to disengage the controller from the unit, then gently pull the controller out of the chassis, supporting its weight with the other hand. See <u>Replacing a Unity Storage System</u> controller on page 54.

2

## Fans

Unity Storage System fans are essential for maintaining proper internal temperature and should be replaced immediately if found to be faulty.

A failed fan usually causes a temperature warning LED on the front panel to light up.

## Replacing a fan

RAID Unity Storage Systems have six fans per controller: three on the motherboard (designated *Lower Layer*) and three on raised brackets (designated *Upper Layer*).

Lower Layer Fan 2 Lower Layer Fan 2 Lower Layer Fan 2 Lower Layer Fan 3

Figure 2-7: Locations of fans in a UNITY3300 controller

## To replace an upper layer fan

**Note** The following procedure applies to UNITY3300, UNITY7900, US224 Expansion and US316 Expansion.

1. Perform the component identification, migrate cluster resources, and controller removal steps under System sub-components on the previous page. 2. Gently lift the fan from its slot.

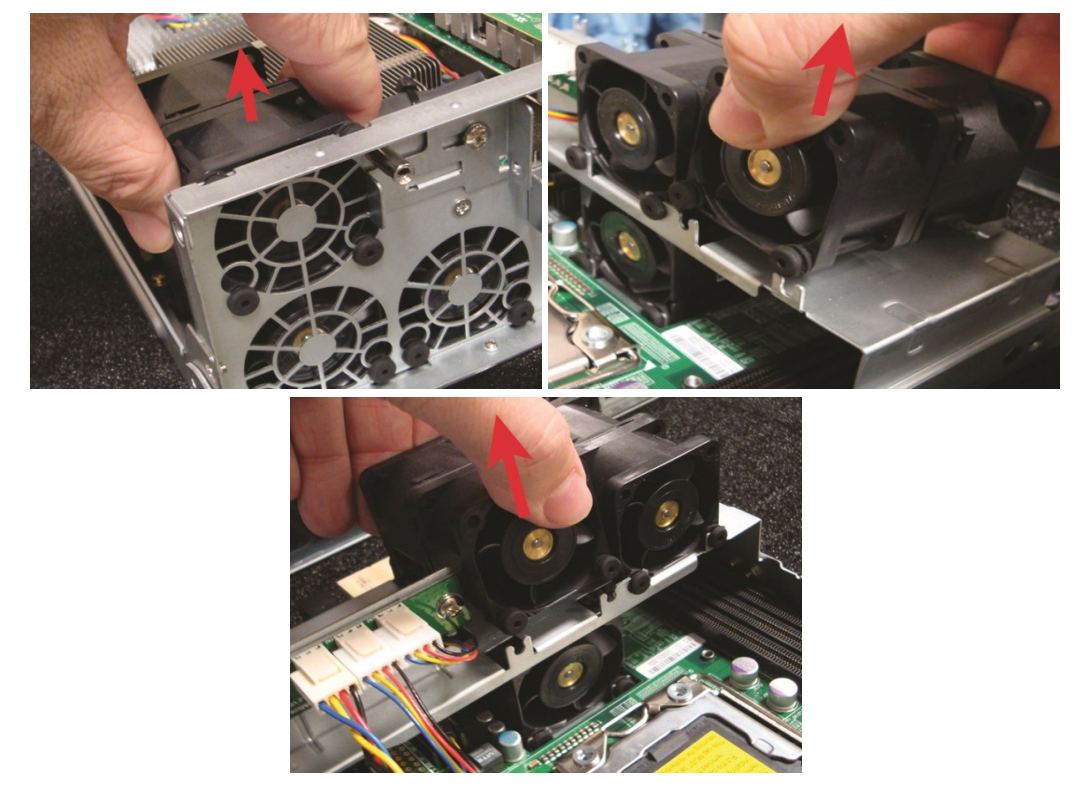

Figure 2-8: Removing upper layer fans

3. If necessary, snip the pull ties holding the fan's power wires to the chassis.

4. Unclip the retaining tab on the power plug and gently remove it from the socket.

Figure 2-9: Disconnecting the fan's power plug

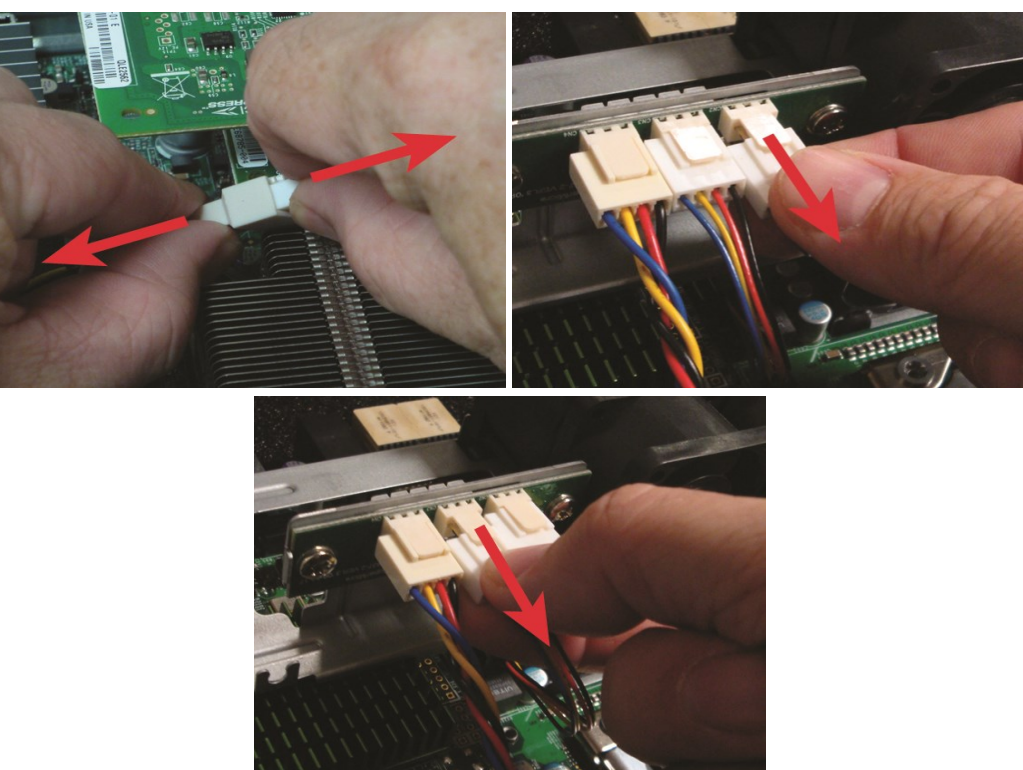

- 5. Insert the power plug for the replacement fan into the socket and gently press until the retaining tab clicks.
- 6. If necessary, re-secure the power wires with new pull ties.

7. Gently place the replacement fan into the slot. Press firmly down to ensure that it is properly seated.

Figure 2-10: Replacing upper layer fans

- 8. Guide the controller into the slot and slide it in until some resistance is met, then push the extraction handle up to seat the controller. See Replacing a Unity Storage System controller on page 54.
- 9. Re-secure the extraction handle retaining bolt. See Replacing a Unity Storage System controller on page 54.
- 10. Replace all cables on the new controller.

**Notes:** Be sure to put all cables back into the proper ports. See Step 4 under System sub-components on page 45.

If the controller does not automatically start up, select it in Unity and click the Turn On button in its Properties panel at the bottom of the screen.

- 11. Verify that the new fan is working using the sensors command in the command-line interface (CLI). See Accessing the nxadmin CLI and Using the nxadmin CLI's command-based shell in the Nexsan Unity CLI reference Guide.
- 12. Migrate the resources back to the controller you removed using Unity. See Moving Cluster Resources in the Nexsan Unity Software User Guide.

#### To replace the lower layer fan 1:

1. Perform the component identification and controller removal steps under System sub-components on page 45.

2. Unscrew and remove the bracket holding the upper layer fans in place. Set it aside.

Figure 2-11: Removing the fan bracket

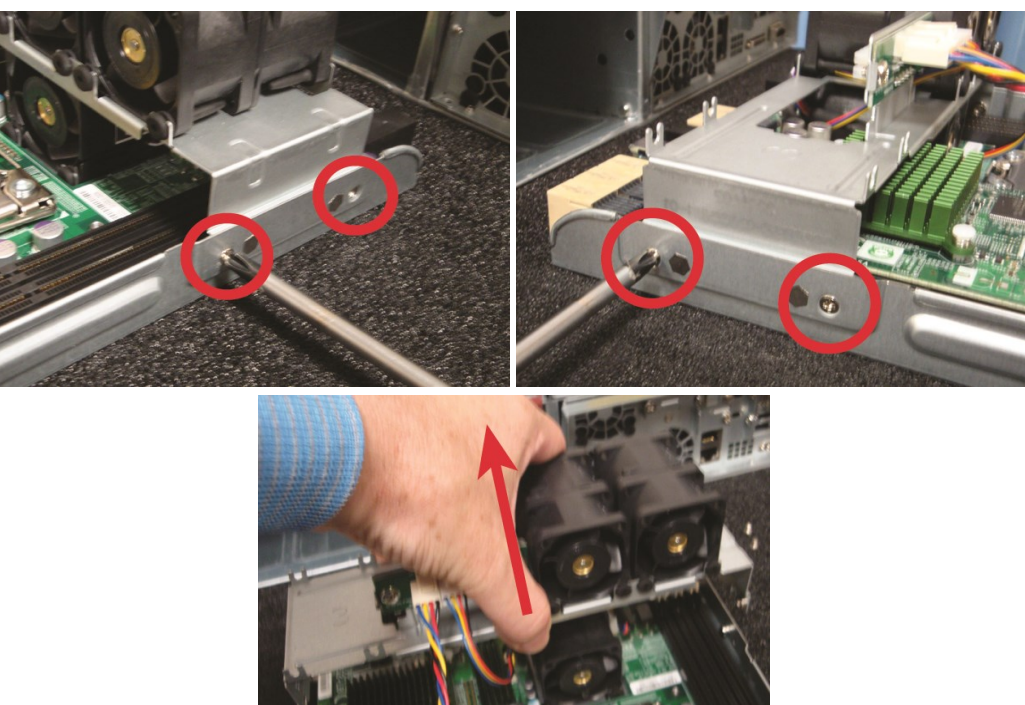

3. Gently lift the fan from its slot.

Figure 2-12: Removing Lower Layer Fan 1

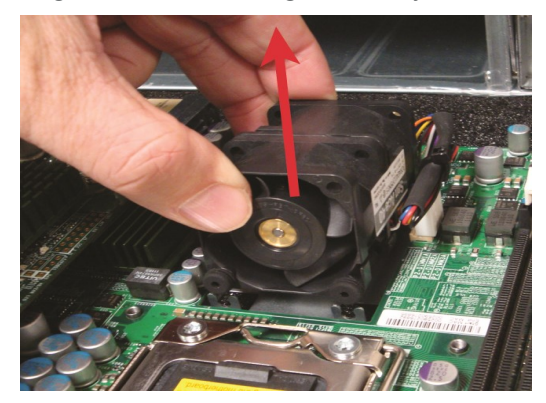

4. Unclip the retaining tab on the power plug and gently remove it from the socket.

Figure 2-13: Disconnecting the fan's power plug

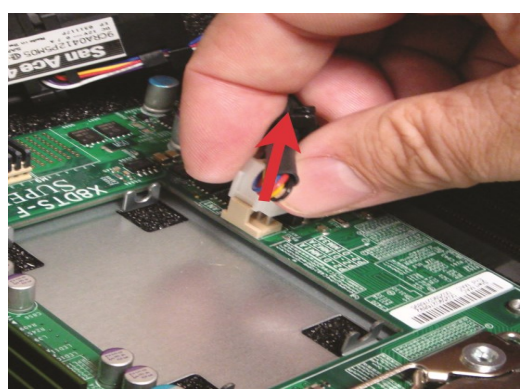

- 5. Insert the power plug for the replacement fan into the socket and gently press until the retaining tab clicks.
- 6. Gently place the replacement fan into the slot. Press firmly down to ensure that it is properly seated.

Figure 2-14: Replacing Lower Layer Fan 1

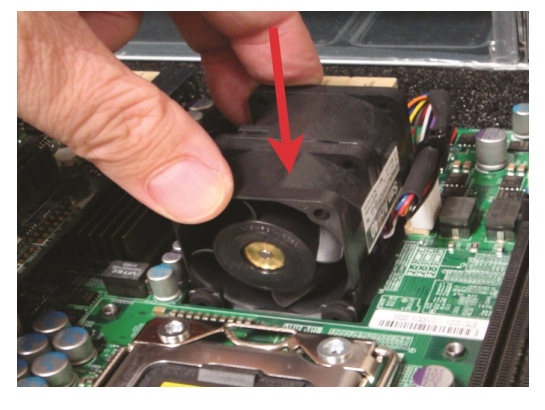

7. Line up the notches in the sides of the bracket with the tabs on the controller.

Figure 2-15: Lining up the bracket for replacement

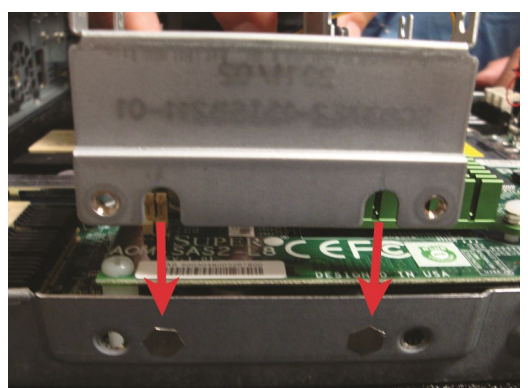

- 8. Re-secure the bracket with the screws you removed in Step 2.
- 9. Guide the controller into the slot and slide it in until some resistance is met, then push the extraction handle up to seat the controller. See Replacing a Unity Storage System controller on page 54.

- 10. Re-secure the extraction handle retaining bolt. See <u>Replacing a Unity Storage System controller on</u> page 54.
- 11. Replace all cables on the new controller.

**Notes:** Be sure to put all cables back into the proper ports. See Step 4 under <u>System sub-components</u> on page 45.

If the controller does not automatically start up, select it in Unity and click the **Turn On** button in its Properties panel at the bottom of the screen.

- 12. Verify that the new fan is working using the **sensors** command in the command-line interface (CLI). See Accessing the nxadmin CLI and Using the nxadmin CLI's command-based shell in the Nexsan Unity CLI Reference Guide.
- 13. Migrate the resources back to the controller you removed using Unity. See *Moving Cluster Resources* in the *Nexsan Unity Software User Guide*.

# Chapter 3

3

# Customer Replaceable Units: Class 3

Class 3 CRUs - The following components of the Nexsan Unity Storage Systems are replaceable by the customer, typically without assistance from Technical Support, but do have a high associated risk of causing a complete or partial system failure if the documented replacement procedure is not followed correctly. If you are unsure about a specific step or process, please contact Nexsan Support for assistance.

This chapter contains the following sections:

| nity Storage System controllers |  |
|---------------------------------|--|
|---------------------------------|--|

## Unity Storage System controllers

When one Unity Storage System controller fails, its resources (Pool Resource Group and storage pools) are migrated to the remaining Unity Storage System controller automatically.

Replacing a Unity Storage System controller

## To replace a Unity Storage System controller:

Note The following procedure applies to UNITY3300 and UNITY7900.

- 1. Shut down the failed controller through Unity. See *Shutting down the cluster or individual cluster nodes* in of the *Nexsan Unity Software User Guide* for details.
- 2. Remove all cables from the failed controller, being certain to label each with the name and number of the port to which it was attached.
- 3. Unscrew the retaining bolt on the extraction handle of the controller that needs to be replaced.

Figure 3-1: Unscrewing the controller retaining bolt (standard expansions)

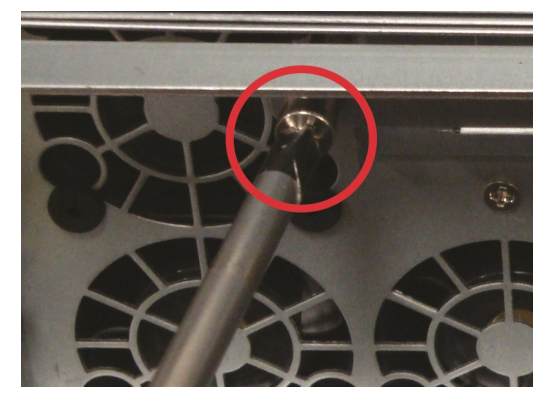

4. Pull down the extraction handle to disengage the controller from the unit, then gently pull the controller out of the chassis, supporting its weight with the other hand.

Figure 3-2: Removing the Unity Storage System controller

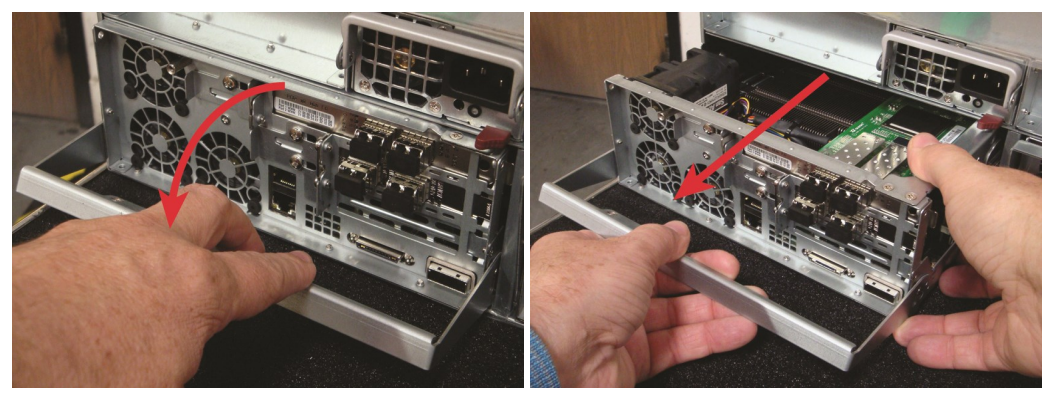

5. Remove all SFPs, HBA cards, DIMMs, and the SATADom from the failed controller and install them into the same slots on the replacement controller. See <u>SFPs on page 36</u>, and <u>SATADom on page 63</u> for details.

You MUST install the HBA cards into the same slots on the replacement controller as they occupied on the failed controller.

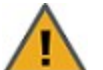

**CAUTION:** Be certain to press the metal clip on the side of the SATADom inward to unlatch it before removing the SATADom. Failure to do so may cause for the clip to break.

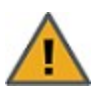

**CAUTION:** Be sure that the SATADom power cable wires are clear of the edge of the controller. Failure to do so may result in damage to the wires when the controller is replaced.

Figure 3-3: Locations of HBA cards, SFPs, DIMMs, and the SATADom

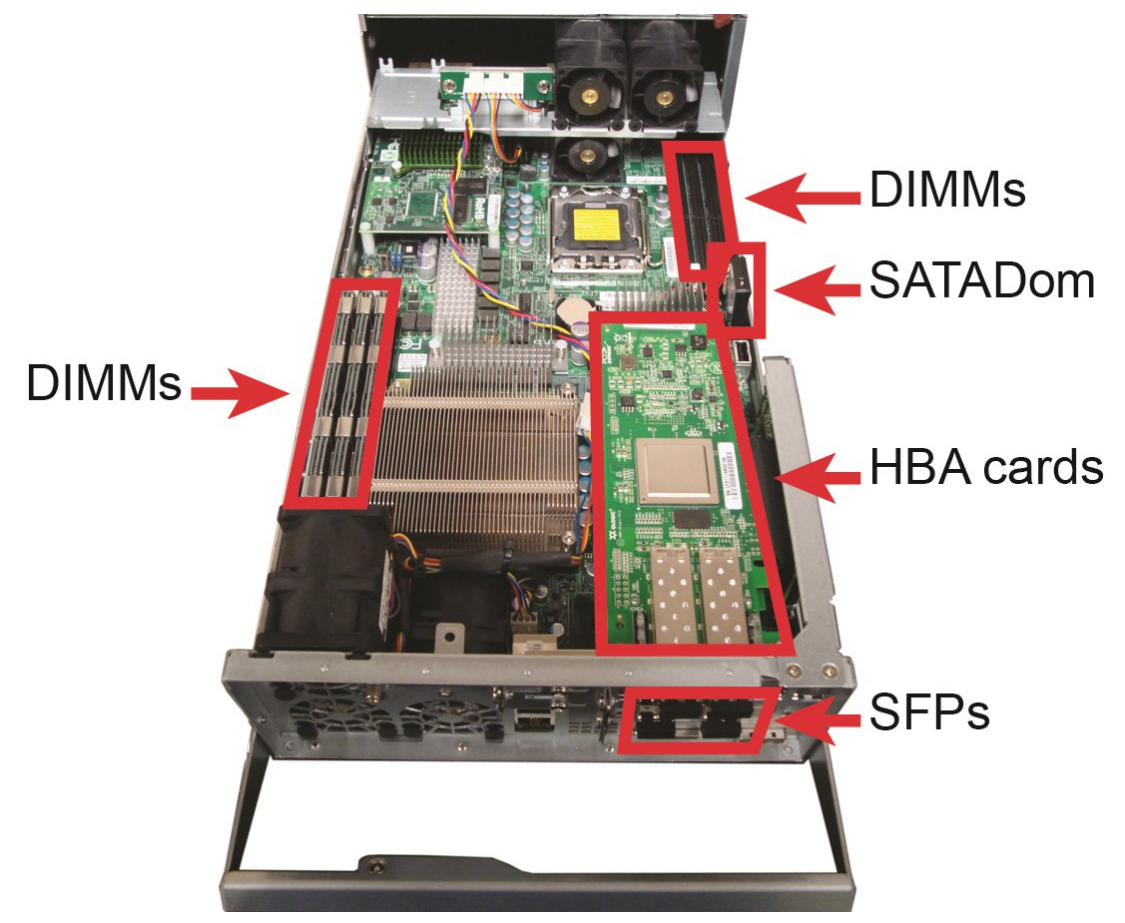

6. Guide the new controller into the slot and slide it in until some resistance is met, then push the extraction handle up to seat the controller.

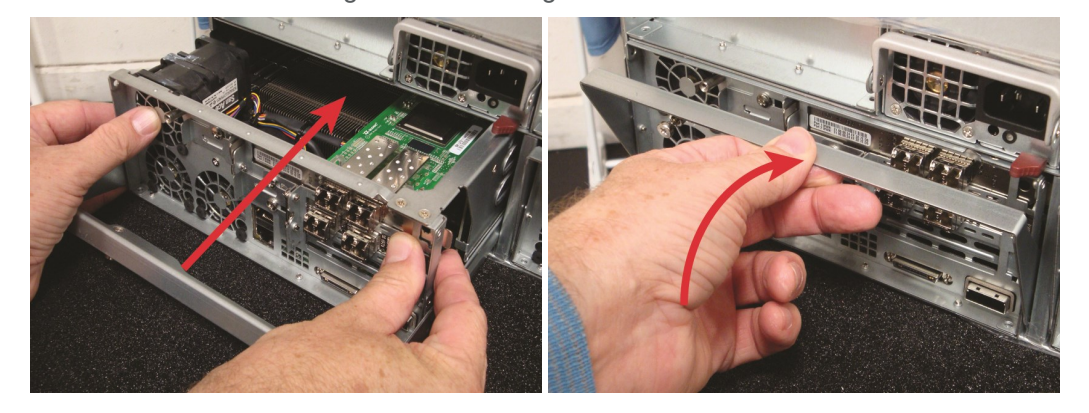

Figure 3-4: Inserting the new controller

- 7. Re-secure the extraction handle retaining bolt. See <u>Replacing a Unity Storage System controller on</u> page 54.
- 8. Replace all cables on the new controller, being sure to put all cables back into the proper ports. See Step 2.
- 9. Open Unity and verify that the new controller is being recognized by the system. See "Finding Unity features" in the *Nexsan Software User Guide*.

**Notes:** If the controller does not automatically start up, select it in Unity and click the **Turn On** button in its Properties panel at the bottom of the screen.

It may take a few minutes for the new controller to fully start up.

- 10. Reconfigure the IPMI settings for the controller. See "Setting or modifying IPMI settings" in the *Nexsan Unity Software User Guide.*
- 11. Migrate the failed controller's resources to the new controller in Unity. See *Moving Cluster Resources* in the *Nexsan Unity Software User Guide*.

# Chapter 4

## Support-Assisted FRUs: Class 2

Class 2 Support-Assisted FRUs - The following components of the Nexsan Unity Storage Systems are replaceable only with assistance from Nexsan Support as they have some associated risk of causing a complete or partial system failure. Please contact Nexsan Support if one of the following components has failed.

This chapter contains the following sections:

| DIMMs                    | . 58 |
|--------------------------|------|
| dentifying a failed DIMM | . 58 |

## DIMMs

Dual in-line memory modules (DIMMs) supply the random-access memory (RAM) for Unity. In cases of failure, they can be replaced.

**Note** A failed DIMM affects the entire controller, but replacement of a DIMM can only be done by Nexsan Support Group. Please contact Nexsan Support immediately if you suspect a failed DIMM in your Unity Storage Systems.

## Identifying a failed DIMM

DIMM failure can be difficult to diagnose without the assistance of Nexsan Support; however, the following may help you identify a potentially failed DIMM:

- If you have autolog enabled, the analyzer will likely detect a failed DIMM.
- If you are familiar with the amount of RAM that you have, run the top command in the command line interface (CLI) to see if the amount is lower than you think it should be. See Accessing the nxadmin CLI and Using the nxadmin CLI's command-based shell in the Unity CLI Reference Guide. You can also check if the amount of RAM is comparatively lower than the other controller.
- A failed DIMM often causes a drop in the system's performance.

**Note** It is possible for DIMMs to only partially fail. In this case, the top command in the nxadmin CLI may not show lower RAM levels and there may not be a visible drop in performance. However, seemingly random failures and system crashes will likely still occur and are important signs of DIMM failure.

If you suspect DIMM failure, contact Nexsan Support for assistance.

# Chapter 5

## Support-Assisted Replacements: Class 3

Class 3 Support-Assisted FRUs - The following components of the Nexsan Unity Storage Systems are replaceable only by qualified Nexsan Support personnel as they have a high associated risk of causing a complete or partial system failure. Please contact Nexsan Support if one of the following components has failed.

This chapter contains the following sections:

| Chassis | 60 |
|---------|----|
| SATADom | 63 |

## Chassis

Use this procedure to diagnose whether the Unity System has a failed chassis.

## Identifying a failed chassis

Only Nexsan Support is able to officially diagnose a chassis as failed. If you suspect a failed chassis please first ensure that no other component may be responsible for the failure; see:

- Identifying failed disk drives on page 11
- Identifying a failed DIMM on page 58
- Identifying a failed controller on page 40

If you have eliminated the possibility of failure in any other component, please contact Nexsan Support for assistance.

## Replacing a chassis

This procedure is only to be followed if the chassis was officially diagnosed as failed by Nexsan Support. For more information, see <u>Identifying a failed chassis above</u>.

### To remove a chassis:

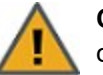

**CAUTION:** A minimum of two people are required for safe removal and replacement of the chassis.

- 1. Shut down both controllers using Nexsan Unity. See "Shutting down the cluster or individual cluster nodes" in the *Nexsan Unity Software User Guide* for details.
- 2. Remove all cables, being certain to label each with the name and number of the port to which it was attached.
- 3. Remove both controllers from the failed chassis. Take note of the positioning of the controllers.
- 4. Remove the thumbscrews that hold the front of the chassis to the rack.

Figure 5-1: Example - Removing thumbscrews

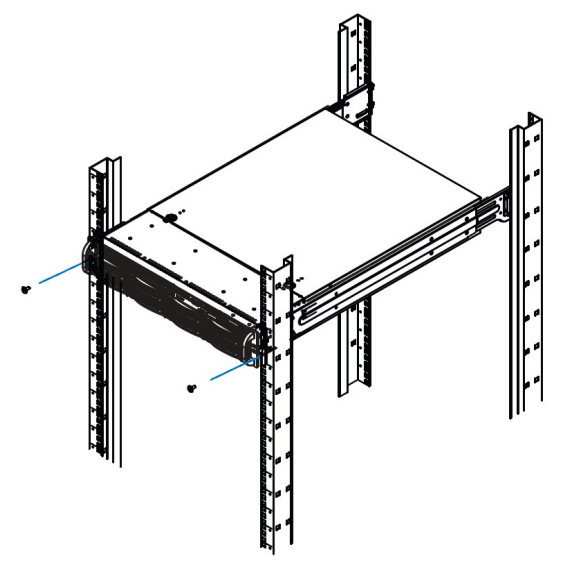

5. To remove the chassis, slide the inner-chassis rails from the outer-rack rails ensuring equal pressure on both rails. You may have to press the locking tabs to release the chassis, prior to sliding. Place the chassis aside.

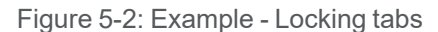

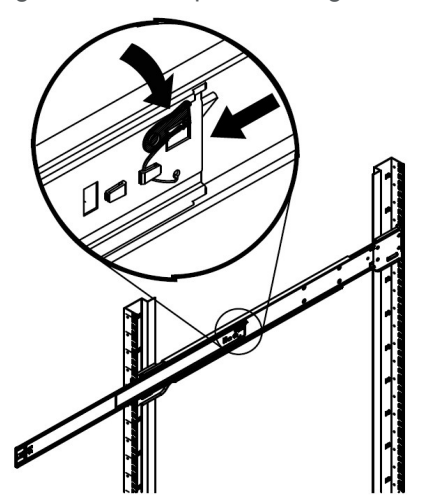

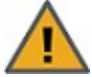

**CAUTION:** Do not pick up the server by the front handles, they are only designed to pull the chassis from the rack.

**Note** As replacement chassis ship with chassis rails pre-installed, it is not necessary to remove the chassis rails from the old chassis.

#### To install a replacement chassis:

- 1. Lift the chassis from each side—not from the front or back.
- 2. Line up the inner-chassis rails with the front of the outer-rack rails.

Figure 5-3: Example - Installing a chassis

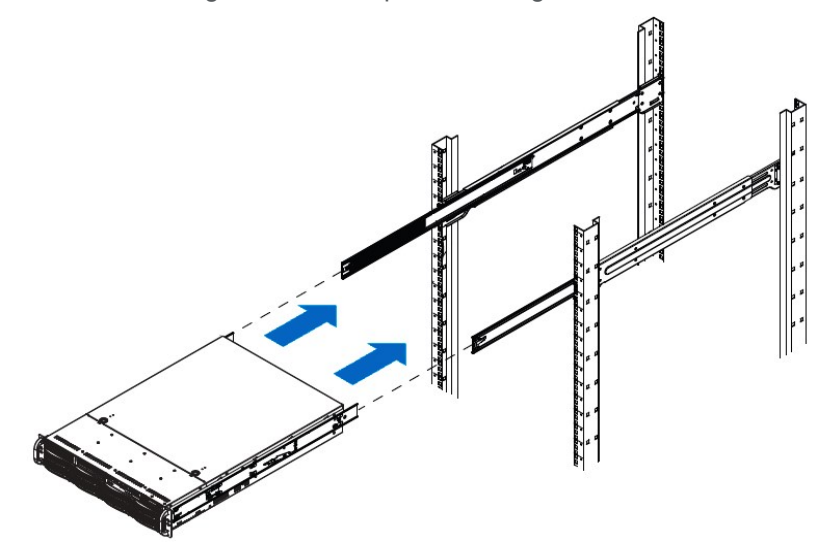

3. Slide the inner-chassis rails into the outer-rack rails, keeping the pressure even on both sides. Depress the locking tabs when inserting.

Figure 5-4: Example - Depressing the rail locking tabs

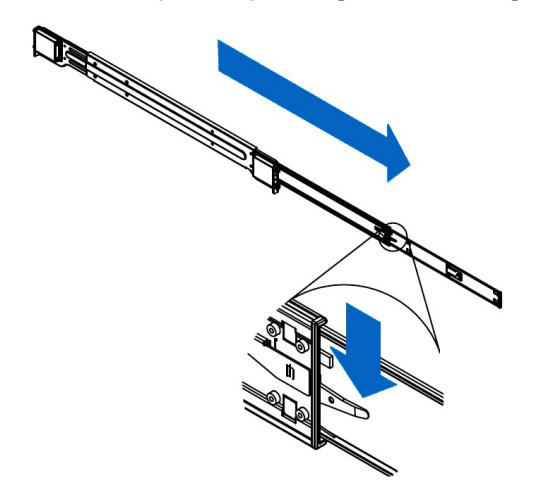

- 4. Push the chassis completely into the rack. You should hear the locking tabs "click" when in position.
- Tighten the thumbscrews that hold the front of the chassis to the rack.
   Note The thumbscrews are already attached to the front of the chassis.

Figure 5-5: Example - Tightening the thumbscrews

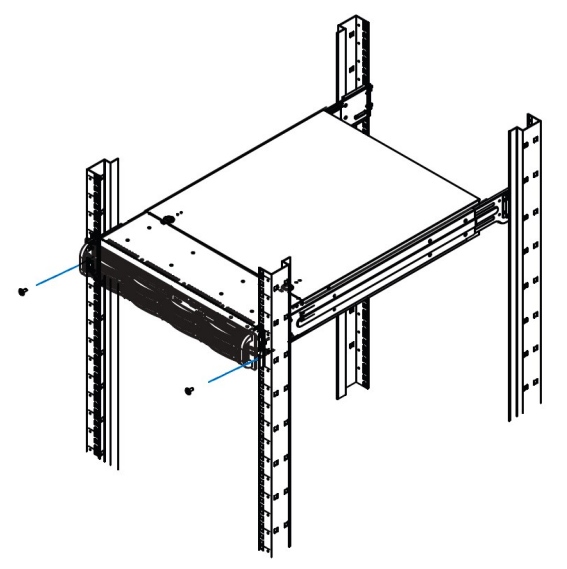

- 6. Install both controllers into the same slots in the replacement chassis as the old chassis.
- 7. Replace all cables, ensuring that they are put back into the proper ports. See <u>Step 2</u> of *To remove a chassis*.
- 8. Transfer the disk drives from the old chassis to the replacement chassis in the same configuration. See Replacing FASTier drives on page 22 and Replacing data disks on page 17.

9. Open Nexsan Unity and verify that both controllers are being recognized by the system. Click Cluster Status in the Unity Dashboard for more options.

**Notes:** If the controllers do not automatically start up, select each controller in Unity and click the **Turn On Controller** button.

It may take a few minutes for the controllers to fully start-up.

## SATADom

The SATADom (Serial ATA Disk on Module) replacement procedure involves both software and hardware steps, and must be performed on both controllers in a clustered environment.

The process has been divided into the following sections:

• Replacing a SATADom below

It is necessary that you perform these procedures with the assistance of Technical Support, see <u>Contacting</u> <u>Nexsan on page 1</u>.

## Replacing a SATADom

Each Unity Storage System controller has one 16GB OS SATADom.

If an OS SATADom fails, the controller will become unresponsive. If you suspect a failed OS SATADom, please contact Technical Support to make an official diagnosis, see <u>Contacting Nexsan on page 1</u>.

#### To record system settings:

In some instances, system settings must be reconfigured after the SATADom is replaced. It is therefore important to write these settings down so that they can be properly re-entered after installation.

Ensure that IPMI is properly configured on the unit, and write down the IPMI settings:

- 1. On the Unity Dashboard, click Cluster Status.
- 2. Click Status > IPMI.
- 3. Make sure that the IPMI settings are configured; if they are not, you must configure them, including assigning an IPMI address to each controller node.
- 4. Write down all IPMI settings.

5. On a clustered system, determine which controller node is the active node and which is the passive node.

**Note** Although both controller nodes in the Active/Active Cluster implementation are "active", the controller node that is currently hosting the cluster management services is considered the active controller by the system. If you are replacing SATADoms on both controllers, you should replace the SATADom on the passive controller first, and then replace the SATADom on the active controller.

- a. Open a separate SSH session to each controller node.
- b. On each node, log on as **nxadmin**.
- c. When the command prompt appears, type **menu**, then press the **Enter** key.
- d. When the main menu is displayed, type 2 (Shutdown and Reboot Menu), then press the **Enter** key.
- e. Type 8 (Power Control Menu...) and press the Enter key.
- f. Type 2 (Show Status) and press the **Enter** key to display the node's status, either active or passive.
- g. Type 1 (Show Location) and press the Enter key to display the position of the controller in the chassis; for example, Left side of chassis from front, slot 01.

#### To back up the old SATADom:

The operating system and system configuration reside on the SATADom. It is therefore necessary to copy this information from the old SATADom to the new one. This process can only be done by Technical Support, see Contacting Nexsan on page 1.

Once Technical Support has completed backing up the SATADom, you may continue with the following procedures.

#### To remove and replace the SATADom:

- 1. Remove the controller from the system. See <u>Unity Storage Expansion controllers on page 40</u> for directions.
- 2. Press the small, metal latch near the base of the SATADom, then gently remove the SATADom from the socket.

**Note** The SATADom may be hard to remove. Do NOT force it, but gently oscillate it from side to side until it comes out.

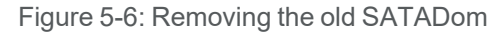

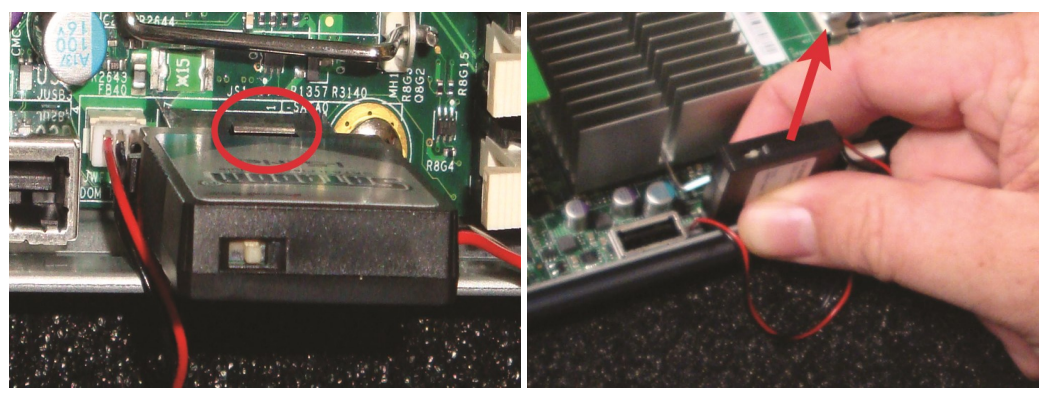

3. Remove the SATADom power cable from the board next to the SATADom socket.

Figure 5-7: Removing the SATADom's power cable

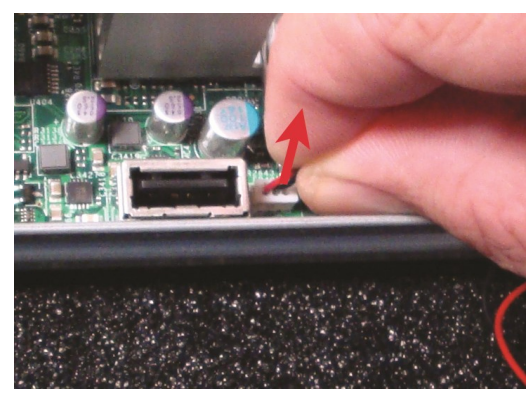

4. Attach the new SATADom to its power cable, then plug the new SATADom power cable into the socket on the board.

Figure 5-8: Connecting the new SATADom power cord

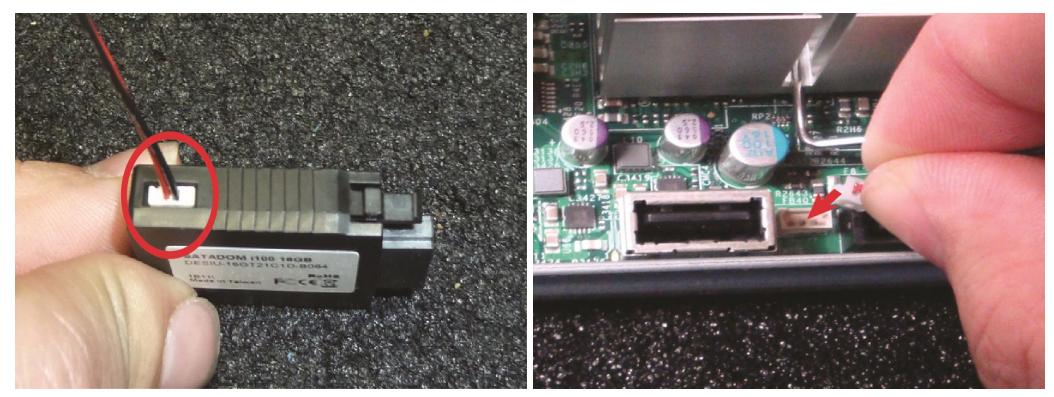

5. Gently plug the new SATADom into the socket until the latch clicks.

Figure 5-9: Inserting the new SATADom

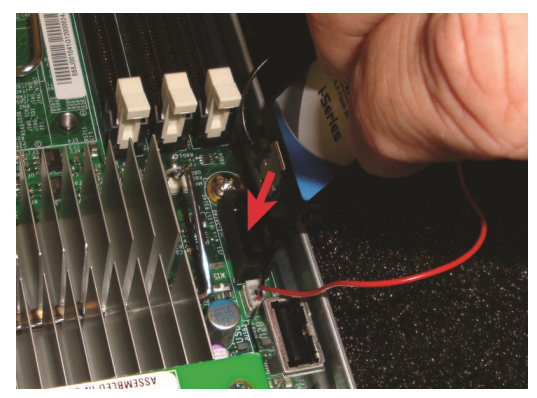

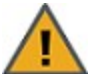

**CAUTION:** Be sure that the SATADom power cable wires are clear of the edge of the controller. Failure to do so may result in damage to the wires when the controller is replaced.

Figure 5-10: Power cable placement, good (left) and bad (right)

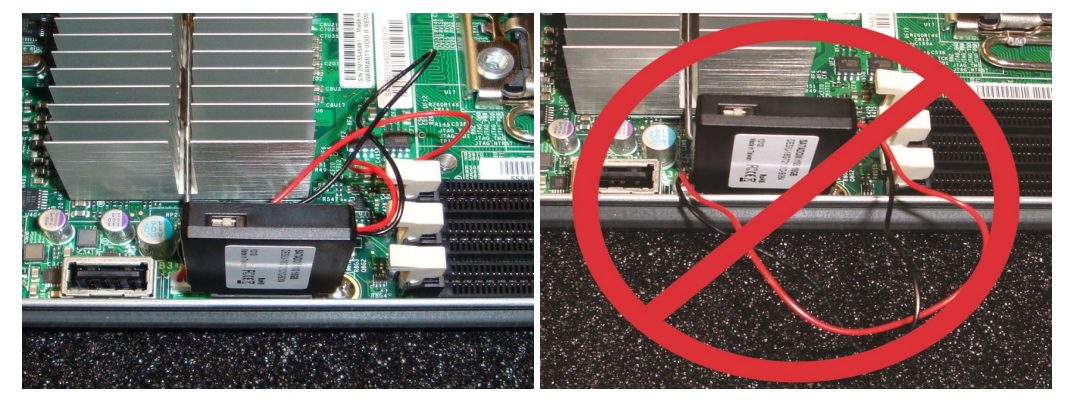

6. Slide the controller back into the chassis and reattach all cables. See <u>Unity Storage Expansion</u> controllers on page 40 for directions.

#### To transfer data to the new SATADom:

When the controller comes back online, Technical Support must then transfer data to the new SATADom. To contact Technical Support, see Contacting Nexsan on page 1.

- **•** To re-enter IPMI settings for the restored controller:
- 1. On the Unity Dashboard, click Cluster Status.
- 2. Click Status > IPMI. See Step 1 of To record system settings: on page 63.
- 3. Using the IPMI settings you wrote down, re-enter the IPMI settings for this controller.

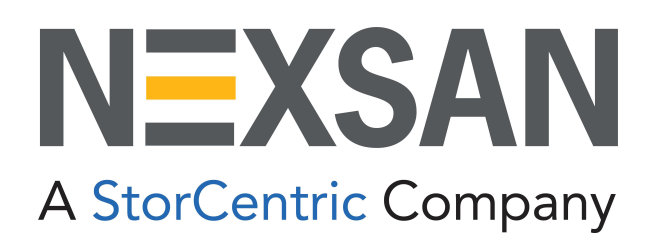

#### **Nexsan Headquarters**

1289 Anvilwood Avenue Sunnyvale, CA 94089 United States of America

#### Nexsan UK

Units 33–35, Parker Centre, Mansfield Road Derby, DE21 4SZ United Kingdom

Nexsan Unity Documents & Downloads page: https://helper.nexsansupport.com/unt\_support

#### Worldwide Web

#### www.nexsan.com

Copyright © 2010-2022 Nexsan Technologies, Inc. All Rights Reserved.

Nexsan® is a trademark or registered trademark of Nexsan Technologies, Inc. The Nexsan logo is a registered trademark of Nexsan Technologies, Inc.

All other trademarks and registered trademarks are the property of their respective owners.

Document Reference: 20220505PM034421

#### Nexsan Canada

1405 Trans Canada Highway, Suite 300 Dorval, QC H9P 2V9 Canada

Nexsan Unity support: https://helper.nexsansupport.com/unt\_support

This product is protected by one or more of the following patents, and other pending patent applications worldwide:

United States patents US8, 191, 841, US8, 120, 922;

United Kingdom patents GB2466535B, GB2467622B, GB2467404B, GB2296798B, GB2297636B